## NPort Server User's Manual

First Edition, Jan 1999

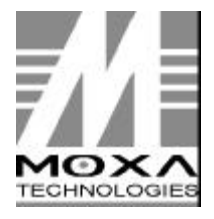

Moxa Technologies Co., Ltd. Tel: +866-2-8665-6373 Fax: +886-2-8665-6372 http://www.moxa.com e-mail: support@moxa.com.tw

## NPort Server User's Manual

The software described in this manual is furnished under a license agreement and may be used only in accordance with the terms of the agreements.

## **Copyright Notice**

Copyright © 1998, 1999 Moxa Technologies Co., Ltd.

All rights reserved.

Reproduction without permission prohibited.

## Trademarks

MOXA is a registered trademark of Moxa Technologies Co., Ltd.

All other trademarks or registered marks in this manual belong to their respective manufacturers.

## Disclaimer

Information in this document is subject to change without notice and does not represent a commitment on the part of Moxa.

Moxa provides this document "as is", without warranty of any kind, either expressed or implied, including, but not limited to, the particular purpose. Moxa may make improvements and/or changes in this manual or in the product(s) and/or the program(s) described in this manual at any time.

Information provided in this manual is intended to be accurate and reliable. However, Moxa Technologies assumes no responsibility for its use, or for any infringements of rights of the fourth parties which may result from its use.

This product could include technical or typographical errors. Changes are periodically made to the information herein; these changes may be incorporated in new editions of the publication.

## **MOXA Internet Services**

Customer's satisfaction is always our number one concern. To ensure that customers get the full benefit of our services, Moxa Internet Services have been built for technical support, product inquiry, new driver update, user's manual update, etc.

The followings are the services we provide.

E-mail for technical support address: <u>support@moxa.com.tw</u>

FTP site for free driver update

address: <u>ftp://ftp.moxa.com</u> or <u>ftp://ftp.moxa.com.tw</u> user ID: <u>ftp</u> password: your\_email\_address

World Wide Web (WWW) Site for product info

address: <u>http://www.moxa.com</u> or <u>http://www.moxa.com.tw</u>

## About This Guide

This section discusses the audience, objectives and organization of the NPort Server User's Manual.

#### **Document Objective and Usage**

This manual guides you through the preparation, installation, configuration and troubleshooting of MOXA NPort Server on Windows NT.

#### Audience

This publication is designed for persons who need to install Moxa NPort Server, including users maintaining NT system with serial applications, software programmers designing programs for data communication, administrators maintaining NPort Server for multi-users. For programmers, this publication is to be used along with the Moxa *PComm* manual.

Note: If you are multiport serial board user, and want to use same functions on NPort Serve, please read Chapter 1, 2 and 3 for installation. If you are advanced users and like to enjoy more benefits from NPort Server, please read Chapter 1, 2 and 4. If you like to customize NPort Server for special functions such as WAN connection and backup routing, read Chapter 1, 2, and 5. If you need shared server installed on your network, read Chapter 4.

#### **Document Organization**

The major sections of this publication are as follows:

Chapter 1, "Overview", describes the features and specifications of NPort Server.

Chapter 2, "Getting Started", describes necessary prepration before installation, emphasizing on the knowledge about your applications, preparation for hardware equipment, and hardware connections.

Chapter 3, "Setting Up Single-Host", describes installation details, such as the configuration, adding the COM ports to your system for Single-Host User (Traditional multiport user).

Chapter 4, "Setting Up Multi-Host", describes the installation, configuration, adding servers, adding the COM ports and add access permissions for Multi-Host Users (server be shared to more than one NT hosts).

Chapter 5, "Setting Up Custom", describes advanced functions about the installation and configuration procedures for the users who require complex applications, like remote control.

Chapter 6, "Changing Installation Type", describes how to change your type from previous installation.

Chapter 7, "Printer Server Configuration", describes how to configure the parellel port on the NPort Server to be used as a printer server.

Appendix A, "Troubleshooting", describes various troubleshooting procedures, and possible answers.

Appendix B, "About *PComm*", describes the information about programming tools of *PComm* and information sources.

Appendix C, "Cable Pinout", describes the pin layout information about the cable and interfaces.

Appendix D, "Setting up Windows NT Network", describes how to connect your NT system to network by installing and configuring an Ethernet card.

Appendix E, "About Async Server", describes features of Moxa Async Server and where you can get the software.

## Table of Contents

| Chapter 1 Overview                       | 1-1 |
|------------------------------------------|-----|
| Features                                 |     |
| Package Checklist                        |     |
| Front Panel View                         |     |
| Rear Panel View                          | 1-3 |
| Chapter 2 Getting Started                | 2-1 |
| Knowing Your Application                 | 2-2 |
| Single-Host Type                         |     |
| Multi-Host Type                          |     |
| Custom Type                              | 2-5 |
| Connecting the Hardware                  | 2-6 |
| Preparing Windows NT with TCP/IP Network | 2-6 |
| Locating NPort Server                    |     |
| Connecting the Network                   |     |
| Connecting the Power                     |     |
| Connecting Asynchronous Serial Devices   |     |
| Chapter 3 Setting Up Single-Host         | 3-1 |
| Driver and Software Installation         |     |
| Adding a NPort Server                    |     |
| Configuration Using NPort Manager        |     |
| Saving Configuration                     |     |
| Adding More Servers                      |     |
| Deleting Server                          |     |
| Modifying Mapping COM Names              |     |
| Unmapping Ports                          |     |
| Configuring Server General Information   |     |
| Configuring Server Password              |     |
| Replacing A Server                       |     |
| Upgrading NPort Server Firmware          |     |
| Uninstalling the Software                |     |

| Chapter 4 Setting Up Multi-Host                      | 4-1  |
|------------------------------------------------------|------|
| Driver and Software Installation                     | 4-3  |
| Adding NPort Server - Add Server Wizard              | 4-5  |
| Configuration Using NPort Manager                    | 4-9  |
| Saving Configuration                                 |      |
| Adding More Servers                                  |      |
| Deleting Server                                      |      |
| Modifying Mapping COM Names                          |      |
| Unmapping Ports                                      |      |
| Configuring Server General Information               |      |
| Configuring Server Password                          |      |
| Granting Access to Hosts                             | 4-16 |
| Configuring Through View by IP                       |      |
| Configuring Through View by Port                     |      |
| Upgrading NPort Server Firmware                      |      |
| Uninstalling the Software                            |      |
| Chapter 5 Setting Up Custom                          | 5-1  |
| Driver and Software Installation                     |      |
| Adding NPort Server - Add Server Wizard              |      |
| Configuration Using NPort Manager                    |      |
| Saving Configuration                                 |      |
| Adding More Servers                                  |      |
| Deleting Server                                      |      |
| Modifying Mapping COM Names                          |      |
| Unmapping Ports                                      |      |
| Configuring Server General Information               |      |
| Configuring Server Password                          |      |
| Granting Access to Hosts                             |      |
| Configuring Through View by IP                       |      |
| Configuring Through View by Port                     |      |
| Adding Routes to NPort Server                        |      |
| Adding Routes Through Server Properties              |      |
| Modifying Routes                                     |      |
| Removing Routes                                      |      |
| Examples for Internet/Intranet Routing Configuration |      |
| Setting Up WAN Port                                  |      |
| Upgrading NPort Server Firmware                      |      |
| Uninstalling the Software                            |      |

| Chapter 6 Changing Your Installation Type6-1                                                                                                    |
|----------------------------------------------------------------------------------------------------|
| Why Should You Change to Other Type 6-1   Changing Between Types 6-2                                                                                                    |
| Chapter 7 Printer Server Configuration7-1                                                                                                    |
| Connecting Printer to NPort Server7-1Configuring Printer Server on Windows NT7-2Adding the TCP/IP Printing Services7-2Adding the Printer7-2Printing through NPort Server7-3 |
| Appendix A TroubleshootingA-1                                                                                                    |
| Installation and Configuration Troubleshooting                                                                                                    |
| Appendix B About PComm ProB-1                                                                                                    |
| Appendix C Cable PinoutsC-1                                                                                                    |
| 10BaseT Port PinoutsC-1Asynchronous Port PinoutsC-2CN20030 - RJ45 to Female DB25 RS-232 Cable PinoutsC-3CN20040 - RJ45 to Male DB25 RS-232 Cable PinoutsC-4                 |
| Appendix D Setting Up Windows NT NetworkD-1                                                                                                    |
| Preparing an Ethernet CardD-1<br>Installing Ethernet Card and DriverD-1<br>Configuring Your Windows NT with Dedicated IP AddressD-2                                         |
| Appendix E About AsyncServer E-1                                                                                                    |

## 1 Overview

Welcome to Moxa NPort Server, a RS-232 Device server based on TCP/IP network for Windows NT. This chapter is an overview of the NPort Server and includes the following:

- Features
- Package Checklist
- Front Panel View
- Rear Panel View

NPort Server provides a data communication solution from Windows NT to multiple asynchronous serial ports(RS-232) through TCP/IP network. It is a device that has multiple asynchronous connection on one end and a network connection on the other end. It allows any devices that support primarily the asynchronous communications protocol to attach to a network. NPort Server works like an add-on multiport serial board to the NT server but with extended options – the TCP/IP network. With TCP/IP network, it provides you endless access and no limitation of port expansion. By the nature of networking, hot-swap of the server, sharing of the asynchronous devices and extending of connections can easily be reached. These benefits give programmers time to focus on their data collection and process instead of solving complex communication and connection problems.

The driver of NPort Server is fully compatible with the Windows NT standard COM driver. Though it is through the virtual link of TCP/IP, all the ports on the NPort Server can be recognized as real COM ports under Windows NT. Unlike some similar server existing at the market, NPort Server not only provides the basic

transmit/receive data function, but also provides all the control signals like DSR, CTS, RTS, DTR, DCD signals.

NPort Server can be used for applying to your existing application supporting serial communication. Above all, NPort Server provides the easy installation procedures and wizard that lets you access to the asynchronous devices easily.

## **Features**

- Support standalone multiport serial solution through TCP/IP for connecting 8 or 16 ports per NPort Server
- Long range connection through Ethernet and distributed serial device control through Ethernet
- Easy expansion to provide serial ports up to 256 ports for one Windows NT
- Support sharing of the server or ports to multiple hosts
- Remote control NPort Server through Internet/Intranet
- Driver for Windows NT platform
- Easy configuration and management under Windows NT
- Secured access control to network hosts
- Free Moxa *PComm* Pro Serial Control Library for easy serial device control
- Serial connection speed from 50 to 921.6Kbps
- One parallel port as printer server
- 19" rack-mountable
- Options for Surge Protection Kit and RS-422 available

## Package Checklist

- □ This user's manual
- □ One NPort Server 3 1/2" floppy disk or CD
- □ One CD for *PComm* Pro
- Description Pro registration card
- □ One Power Cable
- One RJ45 to male DB25 cable
- □ One RJ45 to female DB25 cable
- □ Rackmount kit, including 2 L-shape metal plate with 4 screws
- One 8 port or 16 port NPort Server.

## **Front Panel View**

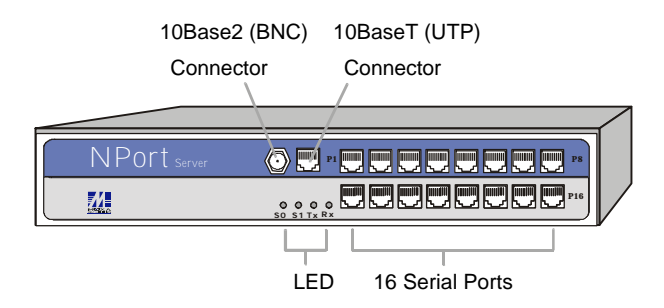

Figure 1-1. 16-Port NPort Server Front (DE309-16)

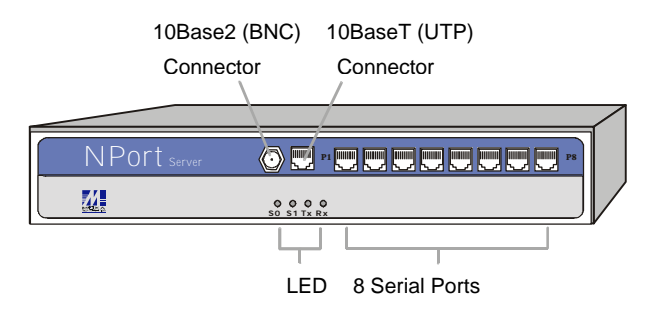

Figure 1-2. 8-Port NPort Server Front (DE309-8)

## **Rear Panel View**

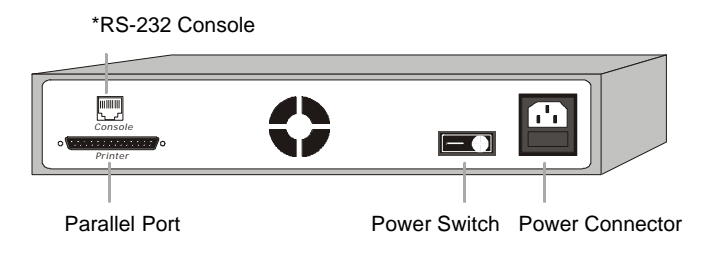

Figure 1-3. NPort Server Rear Panel

\* Console Port reserved for other use

# 2 <u>Getting Started</u>

After knowing what the NPort Server's feature and specification, you may start installing the hardware and running the system. However, because the complex functions that NPort Server might provide, you have to plan your application before you start installing your hardware and software.

This chapter tells you what to prepare before you start installing and configuring the NPort Server. Be sure to read everything so you will not get confused while you setup the system.

This chapter includes:

- □ Knowing Your Application
  - Single-Host Type
  - Multi-Host Type
  - Custom Type
- □ Connecting the hardware
  - Preparing Windows NT with TCP/IP network
  - Locating NPort Server
  - Connecting the power
  - Connecting the network
  - Connecting asynchronous serial devices

## **Knowing Your Application**

NPort Server is an advanced solution for multiport serial application to fit into today's networking world. It extends the usage of traditional multiport serial add-on boards - an isolated machine with restricted ports, to TCP/IP network - easy to expand, and easy to connect. Through the nature of networking, we can elongate our application to more ports, distributed, wide area or even Internet.

Since NPort Server is connected through TCP/IP network, you need some network knowledge in mind before you start up. In this section, we divide the main serial applications to three types, and provide each application with easy instructions guiding you through the whole installation and configuration procedures. Thus, read carefully and define which application you are going to use.

#### Single-Host Type

Traditional Multiport communication uses the multiport serial boards adding onto inside slots of the computer. The serial ports on the boards belong only to the host computer who installs the boards. Communication is made under simple environment - one host with one to four serial cards and multiple serial devices (shown as in Figure 2-1).

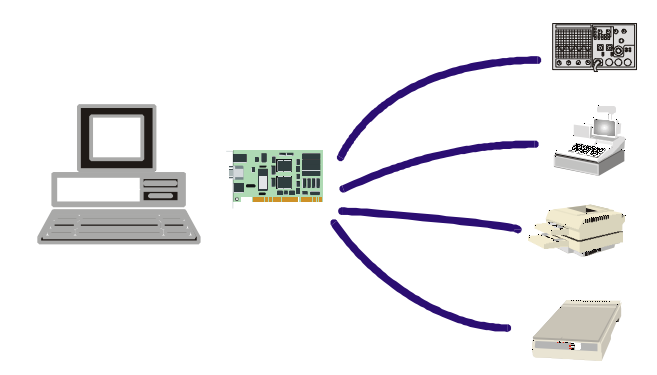

Figure 2-1. Traditional Multiport Serial Communication

If you are users of this type of application, NPort Server with Ethernet connection remains the concept of adding device to your computer and benefits you the easy range extension, ports extension and high throughput (see Figure 2-2). The installation procedure is simplified to be the same as the traditional multiport serial boards. You don't have to read or realize about the concept of networking to make configuration. There is only one thing to do - you should have at least one Ethernet card added to your computer.

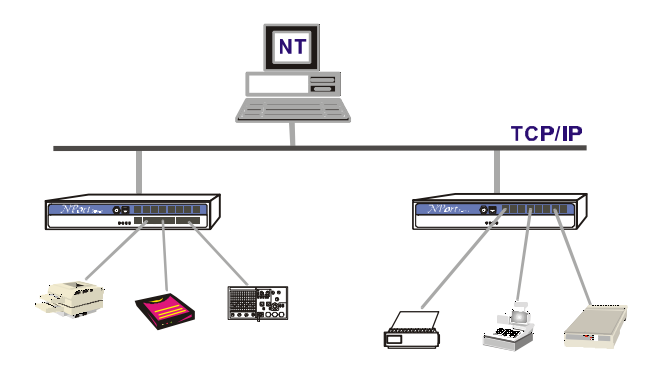

Figure 2-2. Single-Host communication using NPort Servers

### Multi-Host Type

For advanced application, you may share NPort Server to multiple hosts on server base or port base at your Local Area Network. Unlike the serial devices bundled to dedicated host, sharing of the server saves resource from adding multiport serial boards to all computers and provides flexibility and easy maintenance. Figure 2-3 shows the basic concept of multi-host type. To share the server - if you have three hosts on the network and each host required 5 ports to communicate with five serial devices, you can install one 16 port NPort Server and share 5 ports to each host. To share ports – for application like modem pool, or other RS-232 device pooling, you can set the ports to allow multiple hosts to connect to the port at different time to reach the needs for sharing devices connectivity to the port.

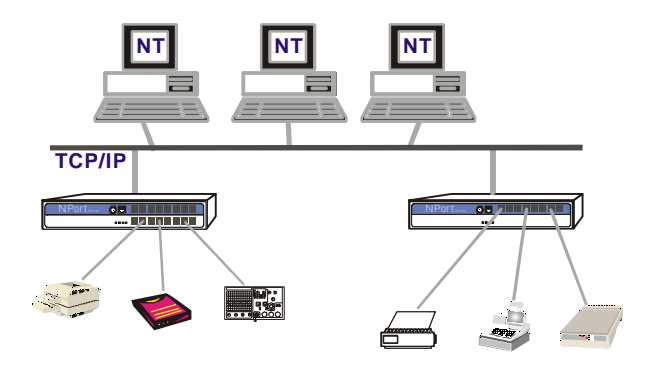

Figure 2-3. Three-Host sharing NPort Servers

If your application of NPort Server is under Multi-Host, you need to know about basic concepts of Networking – IP address assigning. There are two roles playing inside this application platform – the administrator and general users. Administrator has to give the NPort Server a dedicated IP address, so the other Windows NT hosts (general users) on the network can find the NPort Server that you are taking care of. Administrator also takes care that who has the rights to access to which ports. For general users, all they need to do is installing the driver and software, add the NPort Server and run their application. These procedures protect the NPort Server from any insecure person hacking into the server and maintain the NPort Server a clean, simple device for serial communication.

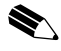

Note: Multi-Host is defined to be at local usage only.

## Custom Type

There are more functions available by NPort Server other than mentioned above. These functions include –remote control through Internet host, setting the ports as WAN port for remote control, and adding complicated routing protocols. These settings require knowledge about Networking and possible Internet/Intranet. Figure 2-4 shows you a complex remote-controlling example.

Under most cases, if the NPort Server is involved with any remote access or control, you have to customize the server to suite your needs. You may be the administrator setting up the NPort Server for other Windows NT hosts or you are the general users who access the NPort Server from remote site.

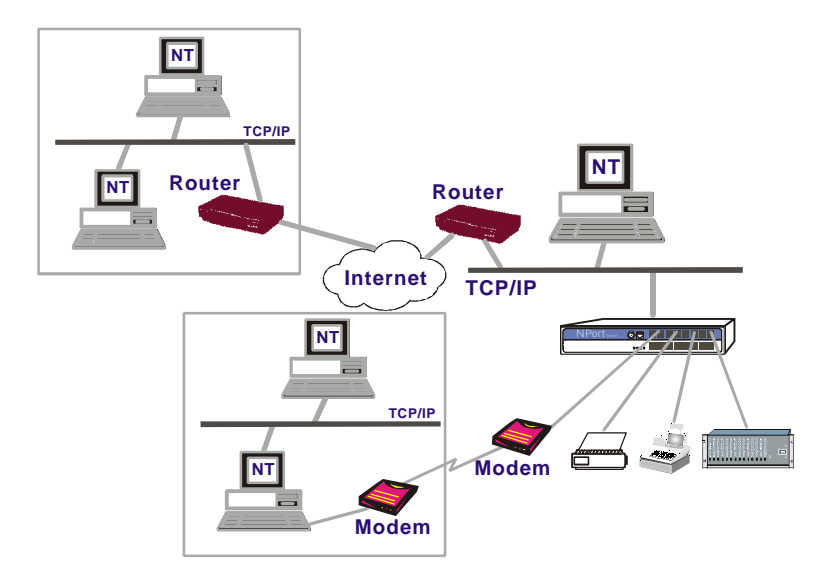

Figure 2-4. A remote control link diagram

## **Connecting the Hardware**

So far you have known about the types of application that NPort Server can offer. You can outline your own application and prepare to connect the NPort Server to your Windows NT. Now you have to define how you connect the NPort Server to your Windows NT host.

#### Preparing Windows NT with TCP/IP Network

You need a Windows NT host where you can install the NPort Server on it. If you are a custom user, you need to configure the server first before it can be put at remote site alone. If the NT host does not come with an Ethernet card, you must purchase a card and install the card to the NT. If you are not familiar with the procedure to install an Ethernet card and TCP/IP, check with Appendix D for Setting Up Windows NT Network.

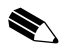

Note: PCI Ethernet card is recommended for adding to your NT. Because of the BUS difference, PCI bus Ethernet Card performs a lot better than ISA Ethernet Card. It reduces the system loading under high speed and multiple ports.

## Locating NPort Server

#### Desktop

You can find a clean, flat and ventilated desktop to put the NPort Server. Be aware that putting things on top of the NPort Server is not recommended.

#### **Rack Mount**

NPort Server comes with one pair of L-Shape metal plates and screws kits. It can be mounted to the 19" rack through the holes on the side of the NPort Server.

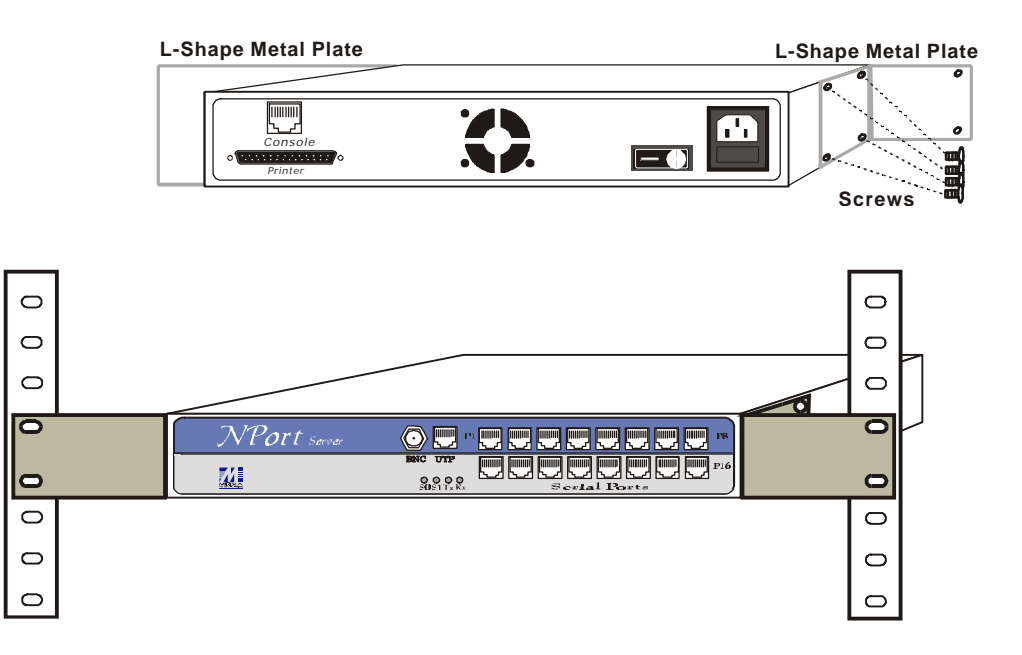

Figure 2-5. Rack Mount

## Connecting the Network

This section describes how to connect the NPort Server to your network. There are two ways to connect the NPort Server to an Ethernet Network. Be sure to connect to network before power on so the network type can be detected correctly.

- □ Through 10Base2 (BNC) port
- □ Through 10BaseT (UTP) port

To decide which Ethernet connection to make, you need to know what type of your network is being used at your site. Do not make both Ethernet connections. You may choose from any of the above two connections. If you do not have an existing network, you may select 10Base2 connection, which can save you from purchasing a HUB.

#### 10Base2 Connection

You must supply a coaxial cable with two T-connectors, one for your Ethernet card and one for NPort Server.

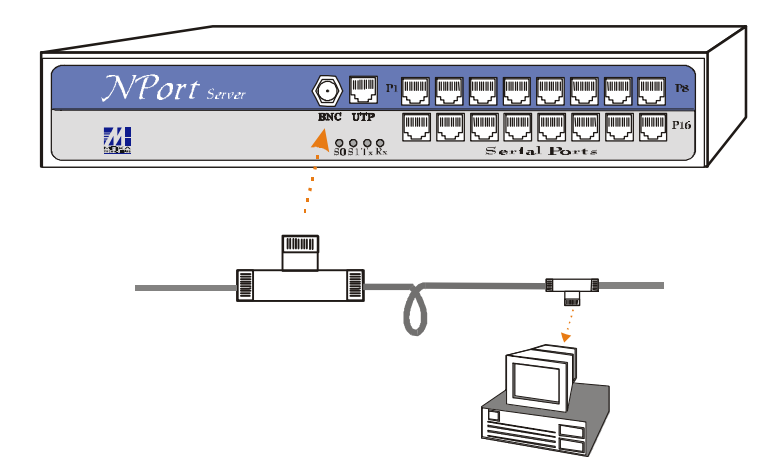

Figure 2-6. 10Base2(BNC) connection from NPort Server to your computer

#### **10BaseT** Connection

You must supply an Ethernet hub and a RJ-45 to RJ-45 cable for this connection. Your Windows NT system must on the same network too.

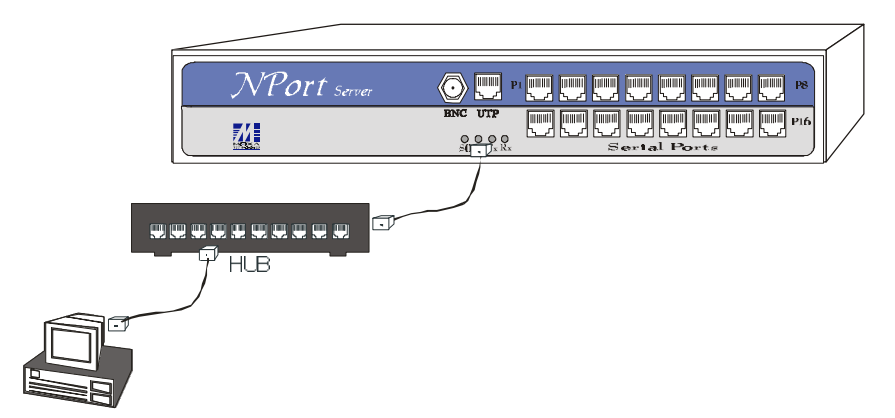

Figure 2-7. 10BaseT(UTP) connection from NPort Server to your computer through a HUB.

### Connecting the Power

After putting NPort Server to your network, you may take the following steps to connect the power to your NPort Server.

The power supply inside the NPort Server is designed to support 90V-260V. Thus, you may use the NPort Server no matter what your nation power supply is.

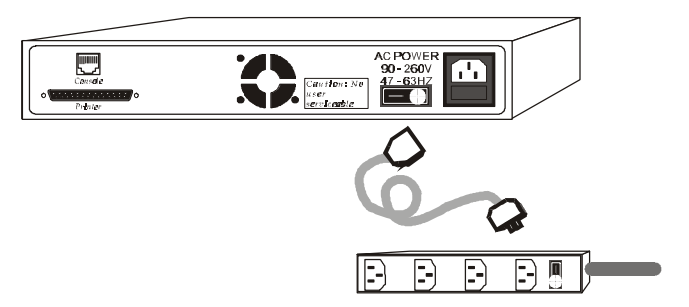

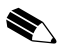

*Note: Network is strongly recommended to be connected before powering on the server.* 

- 1. Connect the power chord to NPort Server.
- 2. Connect the power male end of power chord to the power outlet.
- 3. On the rear panel of the NPort Server, turn ON the power by switch the I/O to the I position.
- 4. Check the S0 LED on the front panel if that is on.

### **Connecting Asynchronous Serial Devices**

You may use the RJ-45 to female DB25 cable enclosed in the package to connect to your Serial Devices with male DB25 connector. Or, check with Appendix for detail pinouts to make your own cable. You may use the RJ-45 to male DB25 cable enclosed in the package to connect to the modem. Check with Appendix C for detail pinouts to make your own cable.

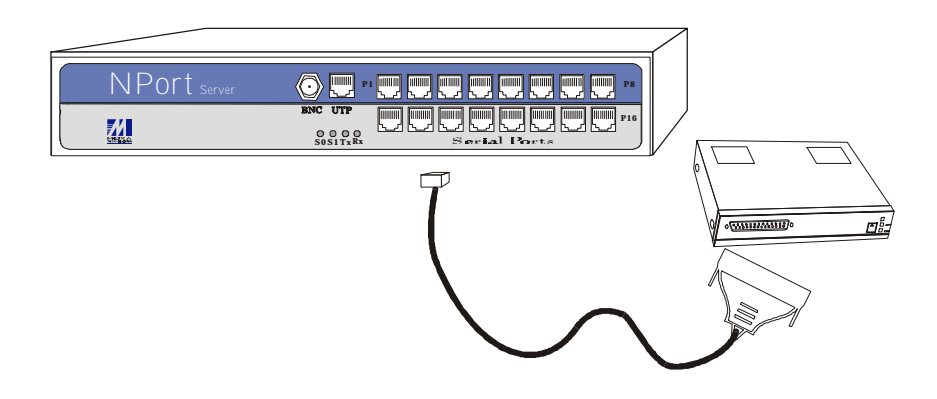

3

## **Setting Up Single-Host**

This chapter describes the steps for setting up NPort Server for single-host type of application. Single-Host users apply the NPort Server to the traditional multiport serial application.

In this chapter, you will find the following topics specified for Single-Host Multiport Users:

- Driver and Software Installation
- □ Adding a NPort Server
- Configuration Using NPort Manager
  - Saving Your Configuration
  - Adding Other Server
  - Deleting Server
  - Modifying Mapping COM Names
  - Unmapping Ports
  - Configuring Server General Information
  - Configuring Server Password
  - Replacing A Server
- □ Upgrading NPort Server firmware
- □ Uninstalling the Software

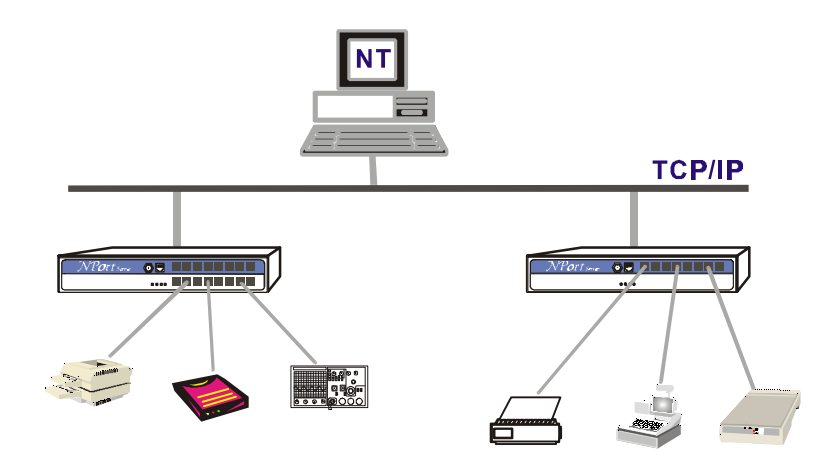

Figure 3-1 Application with single host and multiple NPort Servers

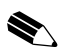

Note: If you are user for Multi-Host or Custom type, please skip this chapter and jump directly to Chapter 4 or Chapter 5 for whole description about other types individually.

## **Driver and Software Installation**

- 1. Insert the NPort Server disk into drive. (If enclosed in the package is a CD, insert it into the CD ROM drive). From the start menu, click Run.
- 2. Under the dialog box, type in the drive name followed with ":" then "\setup". For example "a:\setup" then click OK to continue.

| Run           | ? ×                                                                                   |
|---------------|---------------------------------------------------------------------------------------|
| 5             | Type the name of a program, folder, or document, and<br>Windows will open it for you. |
| <u>O</u> pen: | a:setup                                                                               |
|               | OK Cancel <u>B</u> rowse                                                              |

- 3. Setup program prompts you a welcome message and asks if you want to install the NPort Server now. Click Next.
- 4. Select the type of application Single-Host, then click Next.

| NPort Server Setup                                                                                                    |  |
|----------------------------------------------------------------------------------------------------|--|
| Setup Wizard    ▼      Select your type of installation:    •      Image: Single Host Windows NT host Solution: installs servers for one Windows NT host only.    •      Image: Multi-Host Allows two or more Windows NT hosts connect to the servers at local network.    •      Image: Custom For complex applications, remote control or expert network users.    •      Image: Custom Key Structure    •      Image: Custom Key Structure    •      Image: Custom Key Struc |  |
| Moxa Technologies Co., Ltd.<br>Copyright 1999, All Rights Reserved<br>http://www.moxa.com                                                                                                    |  |

5. Enter the name of directory to install the NPort Server files. You may click Next to use default directory name.

| C:\Program Files\NPort Browse | ase select the directory where I<br>alled to your system. | NPort Server files are to be |
|-------------------------------|-----------------------------------------------------------|------------------------------|
|                               | C\Deagan ElayNDat                                         |                              |
|                               | u: verogram eiles (NPOR                                   | BIOWSE                       |

6. NPort Manager pops up a dialog asking if you like to add a new NPort server now. Select Yes.

| Welcome to<br>NPort Server | You may start to add a new server now. Be<br>sure that you have connected the NPort<br>servers to the network and power them on<br>before run this Wizard |
|----------------------------|----------------------------------------------------------------------------------------------------|
|                            | Do you want to run Add Server Wizard Now?                                                                                                    |
| NPort                      | • Yes                                                                                                    |
|                            | O No. I will Add Server later.                                                                                                    |
| http://www.moxa.com        |                                                                                                    |
|                            |                                                                                                    |

7. Click Next to start Add Server Wizard. Following is the instruction that guides you to add a selected NPort Server.

## Adding a NPort Server

1. Select the server you want to add from the list.

| Add Server Wizard |                                                                                                    |                              |                    |  |
|-------------------|----------------------------------------------------------------------------------------------------|------------------------------|--------------------|--|
| Single Host       | Your NPort Server<br>Select the server from the list below. If you cannot find<br>the server from the list, check with your server<br>connection and power then click "Find". |                              |                    |  |
|                   | Name<br>Server5001                                                                                                    | IP address<br>192.168.10.200 | Serial No.<br>5001 |  |
|                   | Fi                                                                                                    | nd <u>Locate S</u>           | Cancel             |  |

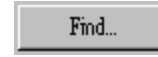

If you forgot to power on your system, turn it on now and click on this button.

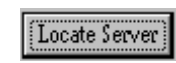

This function will blink up the S1 LED on the server. It helps you locate which server is the one you selected.

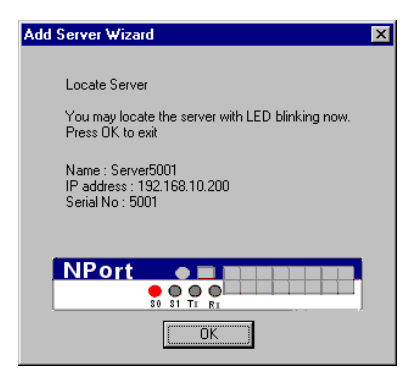

2. Select the name of COM that you like the first port on the server to map to. This will add all ports (8 or 16) on the NPort server to your NT system with consecutive numbered COM names.

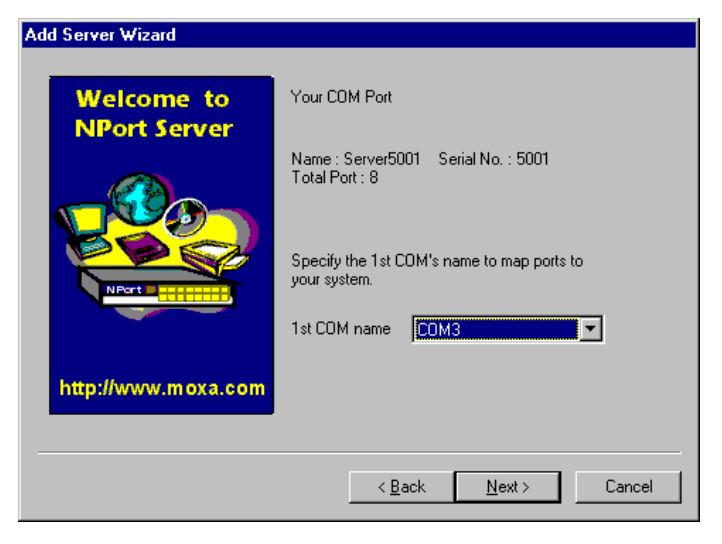

3. You will be asked to assign the server password if you install a new server. Please remember to assign it because this will protect the server from other users changing the configuration.

| Welcome to          | Set Server Password                                                                                                    |
|---------------------|----------------------------------------------------------------------------------------------------|
| NPort Server        | Your system has no password protection. It is<br>strongly recommended to set up a password to<br>prevent mis-use of the selected server. |
| NPort               | Server Password:                                                                                                    |
| http://www.moxa.com | ☑ <u>A</u> uto-Saved                                                                                                    |
|                     |                                                                                                    |

*Note: If you do not want the server password to be saved to your NT, please check off the Auto-Saved box.* 

4. At complete screen, click OK if everything is correct.

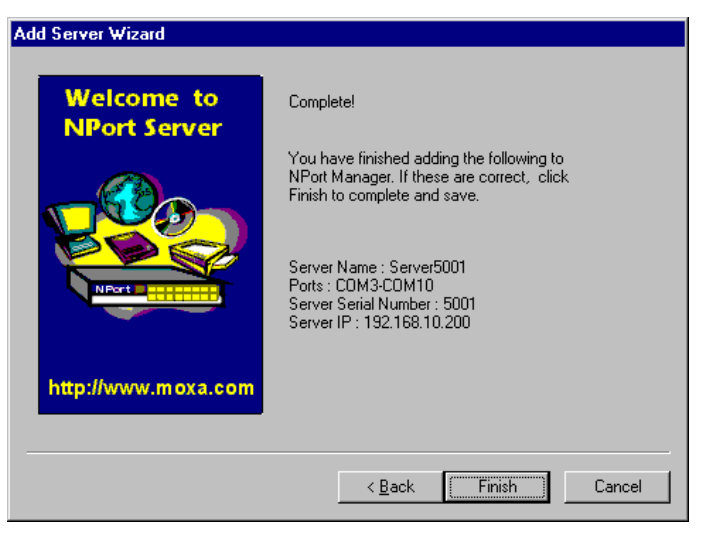

5. After Add Server Wizard, installation program evokes NPort Manager program. NPort Manager displays the server you have added and the ports information. You should see a screen as below if you have successfully added a server.

| 🖷 NPort Manager - Single-Host            |      |        |                        |
|------------------------------------------|------|--------|------------------------|
| <u>S</u> erver <u>P</u> ort <u>H</u> elp |      |        |                        |
|                                          | 2    |        |                        |
| E-= NPort                                | Port | COM    | Status                 |
| Server5001                               | Q 1  | COM3   | Available              |
|                                          |      |        | Available<br>Available |
|                                          | 5× 4 | COM6   | Available              |
|                                          | S 5  | COM7   | Available              |
|                                          | R 6  | COM8   | Available              |
|                                          | 58   | COM10  | Available              |
|                                          |      | 001110 | 1110000                |
|                                          |      |        |                        |
|                                          |      |        |                        |
|                                          |      |        |                        |
|                                          |      |        |                        |
|                                          | •    |        | Þ                      |
| Ready                                    |      |        |                        |

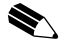

*Note: From NPort Manager Window caption shows program name with the type of installation for easy verification of the type you need.* 

- 6. You may click on Add Server Wizard again to add another server.
- 7. Be sure to select Save Configuration to save settings to both your Windows NT and the server selected.
- 8. Exit NPort Manager when you finish. You will be asked to restart your NT system. Press OK to restart.

## **Configuration Using NPort Manager**

When you run the Setup program for software installation, it automatically asks you to add one server. However, you might decide to add more servers, change server name, remove servers or change COM names, after you have completed installing NPort Server. For all these actions, you can run NPort Manager to complete them.

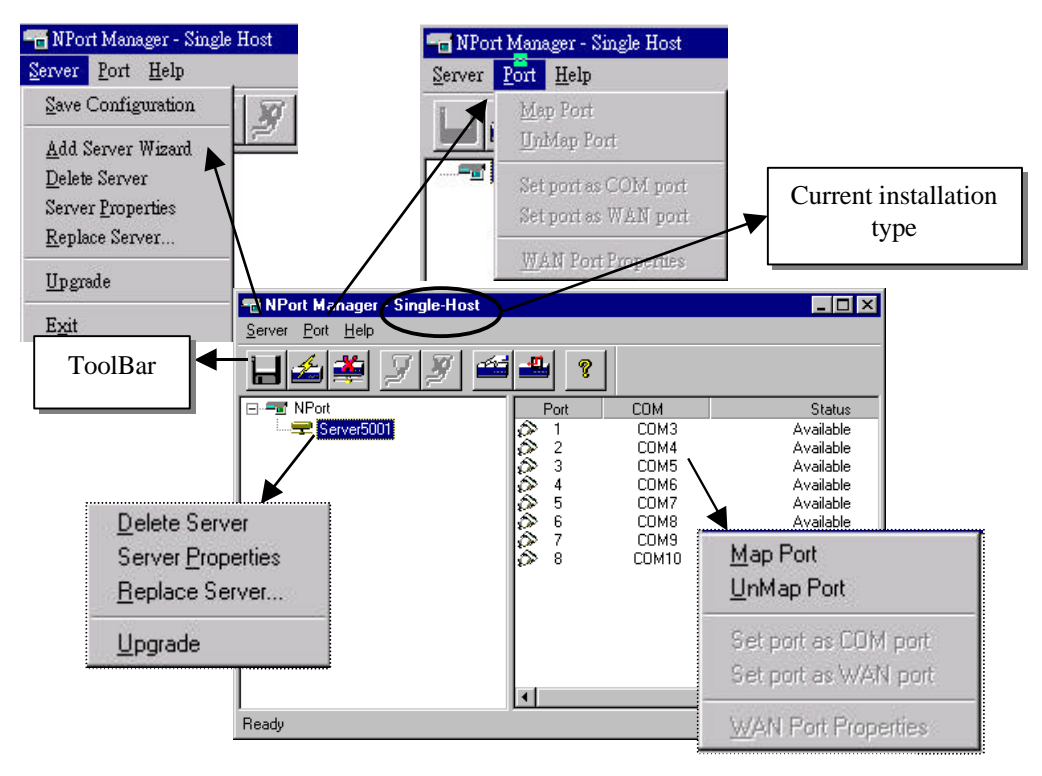

Figure 3-2 NPort Manager and the menus

NPort Manager displays the servers you have selected on the left-sided window and shows the corresponding Port mapping and status on the right-sided window.

All functions can be selected from the menu. Functions regarding to servers are put under the Server menu. Port Functions are put under the Port menu. Help menu shows the topics about NPort manager and on-line help. You may also use the icons at toolbar for a quick pick up of the function you like to select. Moreover, when you stop your mouse on the port or server then right click on your mouse, it shows the functions available for the selected item.

To start NPort Manager program: Go to Start  $\rightarrow$  Programs  $\rightarrow$  NPort Server  $\rightarrow$  NPort Manager.

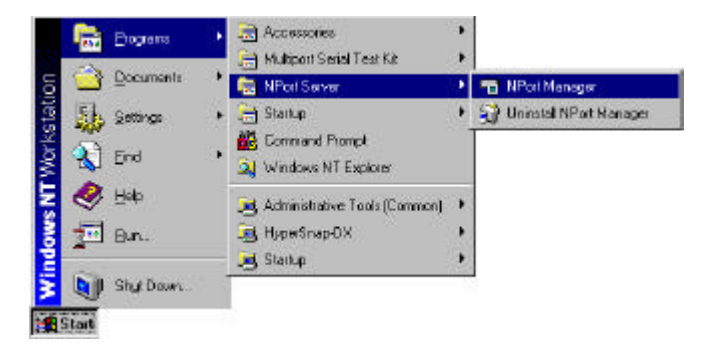

NPort Manager Toolbar provides you the easy way for management.

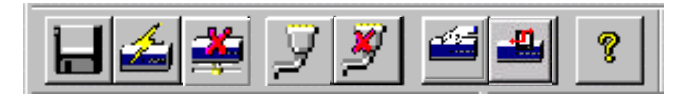

## Saving Configuration

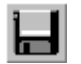

Modifications of the servers or ports need to be saved into either your NT system or the NPort servers in order to be activated. By selecting Save Configuration, it will automatically check any changes and save them to wherever needed.

- 1. Move your mouse pointer to the left-most button of the toolbar.
- 2. Click on the button to save configuration.

Adding More Servers

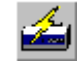

You may need to add more servers after first installation. Use the following steps to complete.

- 1. Stop your mouse pointer at NPort Server.
- 2. Click on the toolbar for 'Add Server Wizard' to add more servers.
- 3. Follow the previous instructions for adding new servers. Restart the system as requested.

**Deleting Server** 

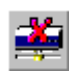

If the server you added has been moved out or you do not need the server to be set at your system anymore.

- 1. Go to the server you like to remove from the NPort Manager.
- 2. Select 'Delete Server' from the toolbar to delete.

## Modifying Mapping COM Names

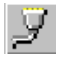

If you like to choose other COM names different from what you have assigned at Add Server Wizard, you may follow the steps below to accomplish it.

M

Μ

## Change all COM names of all ports on the server consecutively:

- 1. Go to the server you like to modify COM names.
- 2. Go to first port.
- 3. Go to toolbar and select Map Port.
- 4. Select the COM name of the port you like to map to.
- 5. Check on the box for adding COM names consecutively.
- 6. Click OK to finish.

#### Change COM name of one port

- 1. Go to the server you like to modify COM names.
- 2. Go to port you like to make change.
- 3. Go to toolbar and select Map Port.
- 4. Select the COM name of the port you like to map to.
- 5. Click OK to finish.

| ap Port                                                         | < |
|-----------------------------------------------------------------|---|
|                                                                 |   |
| Port 1 at Server5001                                            |   |
| Select the COM port that you would like current port to map to. |   |
| Map to : COM3                                                   |   |
| Mapping COM number consecutively                                |   |
| OK Cancel                                                       |   |

| ap Port 🔀                                                       |
|-----------------------------------------------------------------|
|                                                                 |
| Port 1 at Server5001                                            |
| Select the COM port that you would like current port to map to. |
| Map to : COM16                                                  |
| Mapping COM number consecutively                                |
| OK Cancel                                                       |

## **Unmapping Ports**

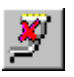

If you do not need to use the port any more, you may unmap the port to free the resource from your Windows NT. Follow the steps below:

1. Go to the server you like to modify.

| Port | COM   | Status    |
|------|-------|-----------|
| > 1  | COM3  | Available |
| \$ 2 | COM4  | Available |
| S> 3 | COM5  | Available |
| ≫ 4  | COM6  | Available |
| 5    |       | Available |
| 6    |       | Available |
| \$ 7 | COM9  | Available |
| > 8  | COM10 | Available |

- 2. Go to port.
- 3. Go to toolbar and select Unmap Port.

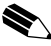

Note: Screen above shows you the display after you unmap port5 and port6.

## Configuring Server General Information

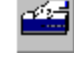

You may modify the server name while running server properties. Server name is easier for you to manage the whole system.

- 1. Go to the Server.
- 2. Click on Server Properties from toolbar.
- 3. Modify the server name.
- 4. Save Configuration as needed.

| Server Properties | ×              |
|-------------------|----------------|
| General Password  |                |
| Server Info       |                |
| Serial No :       | 5001           |
| Server Name :     | Server5001     |
| Server IP         | 192.168.10.200 |
| Netmask :         | 255.255.255.0  |
|                   |                |
|                   |                |
|                   | OK Cancel      |

## **Configuring Server Password**

To add security to your NPort Server, it is highly recommended that you set a password as soon as you complete installing the server. If you do not set the password during Add Server Wizard or you would like to change current password, you may enter into Server Properties to set a new password. The other action for this Password page is to 'Auto-Save' your password to your Windows NT. By auto saving the password, you will not be asked for the password checking anymore.

Steps for configuring Server's Password:

- 1. Click on the Server you want to make changes.
- 2. Click on Server Properties from toolbar.

| 🔽 Aut  | to Save Pass  | sword on this c | omputer |  |  |
|--------|---------------|-----------------|---------|--|--|
| - Chan | ige Password  | 1               |         |  |  |
| Cu     | urrent Server | Password :      | l.      |  |  |
| Ne     | ew Password   | ł:              | 3       |  |  |
| Co     | onfirm New P  | 'assword :      |         |  |  |

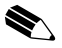

Note: If you mark off Auto-Save of password, you will be asked to input the server password. If you fail to input the password, you can only browse server general information but you cannot make any modification.

- 3. Select page for Password.
- 4. Enter current password and the new password to make changes.
- 5. Check on Auto-Save box to save the password.
- 6. Save Configuration as needed.

### Replacing A Server

Sometimes your NPort server might need to be replaced because of spurring surge or some particular reason. You have learned from Chapter 1 that NPort Server can be hot-swapped. To accompany with the hot-swap feature, we provide the Replace Server function. Replace Server provides you an easy way to find the server for replacement and store the server with the settings you configured on the defect

server. Without Replace Server, you may need to delete the old server on the NPort Manager and add the new server and ports.

Follow the steps below to do hot-swap:

- 1. Move your mouse pointer to the server with the mark.
- 2. Select 'Replace Server ..'. from the server menu.
- 3. At the popped up dialog shows a list of Servers that has not been configured by you. Select the server by confirming with the serial number. If you are not sure which one is the server, you may click on locate server for re-confirm.
- 1. Confirm with the Server at the popped up screen.
- 2. If the new server is password protected, enter the pre-set password at the popped up windows.
- 3. Click OK to store the current settings to the new server.
- 4. Save Configuration to activate.

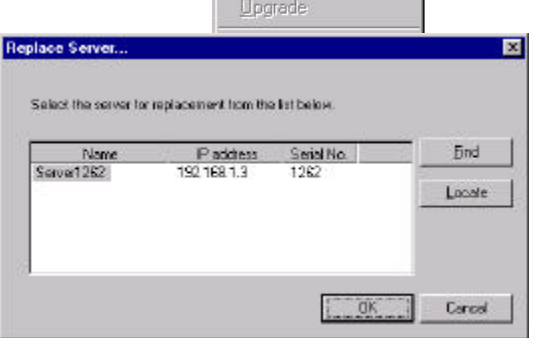

Server

Port

Server Port Help

Add Server Wizard

Delete Server

Replace Server.

Help

孔 Server5001

Note: Server replacement keeps previous configurations after replacing to new server, including server name and port settings. However, the server password will be set to be the one you entered during the replacing procedures. Thus, you have to use the new password to access to the server after replacing a server.

## **Upgrading NPort Server Firmware**

Moxa continuously upgrades the driver, software or firmware to keep pace with
the growing world of computing. You may check with Moxa's Web site at http://www.moxa.com or contact with our sales representative for upgrading.

To upgrade firmware of a NPort Server:

- 1. Stop all ports action (applications) related to this server.
- 2. Select Upgrade from Server menu.
- 3. Select the filename of the firmware that you downloaded.

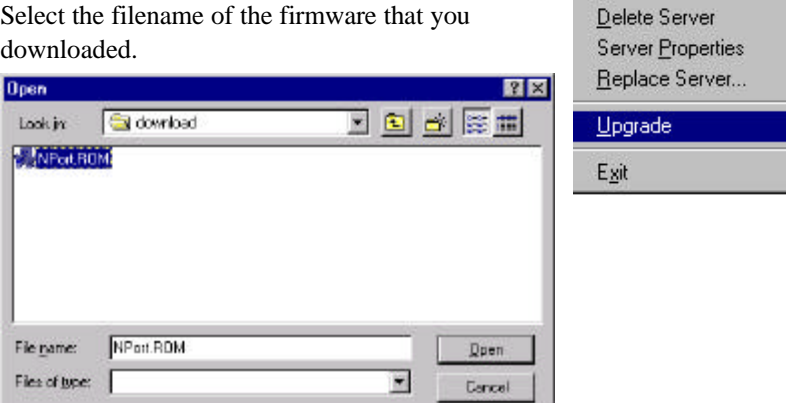

4. Wait till the message shows upgrade completion. The server will be restarted automatically.

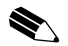

Note: This Upgrade method is done to the selected server only. If there are new software - NPort Manager being released. It is recommended that you uninstall the old NPort Manager on your NT then install the new one.

# Uninstalling the Software

If your Windows NT no more access to the NPort Servers, you may uninstall the driver and software.

- 1. Go to Start  $\rightarrow$  Program  $\rightarrow$  NPort Server from the desktop.
- 2. Select Uninstall NPort Server
- 3. Restart the NT system as requested.

Server Port Help

Save Configuration

Add Server Wizard

3-16 NPort Server User's Manual

# 4 Setting Up Multi-Host

This chapter describes the steps for setting up NPort Server for Multi-Host user. Multi-Host users apply the NPort Server to multiport serial application but let the NPort Server controlled by more than one host at local network.

In this chapter, you will find the following topics specified for Multi-Host Users:

- Driver and Software Installation
- □ Adding a NPort Server
- Configuration Using NPort Manager
  - Saving Your Configuration
  - Adding Other Server
  - Deleting Server
  - Modifying Mapping COM
  - Unmapping Ports
  - Configuring Server General Information
  - Configuring Server Password
- Granting Access to NPort Server
- □ Upgrading the Server Firmware
- Uninstalling the Software

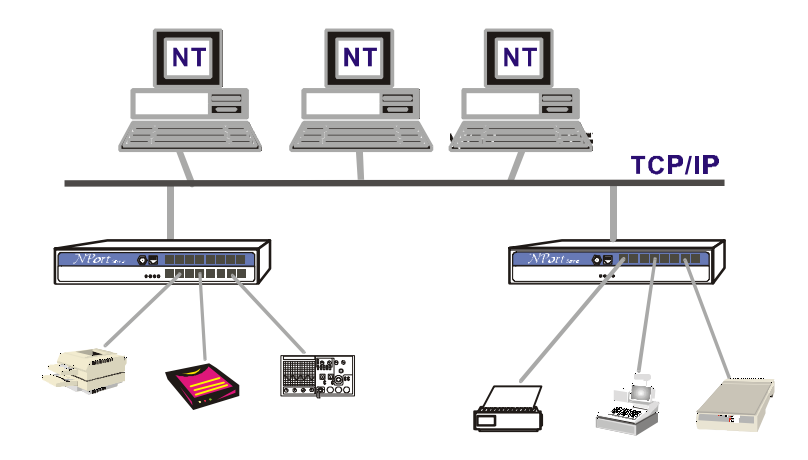

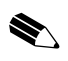

*Note: If you are user for Single-Host or Custom type, please skip this chapter and jump directly to Chapter 3 or Chapter 5 for whole description about other types individually.* 

# **Driver and Software Installation**

- 1. Insert the NPort Server disk into drive. (If enclosed in the package is a CD, insert it into the CD ROM drive). From the start menu, click Run.
- 2. Under the dialog box, type in the drive name followed with ":" then "\setup". For example "a:\setup" then click OK to continue. For example:

| Run           | ? ×                                                                                |
|---------------|------------------------------------------------------------------------------------|
| 5             | Type the name of a program, folder, or document, and Windows will open it for you. |
| <u>O</u> pen: | arsetup                                                                            |
|               | OK Cancel Browse                                                                   |

- 3. Setup program prompts you a welcome message and asks if you want to install the NPort Server now. Click Next to continue.
- 4. Select the type of application Multi-Host

| NPort Server Setup                                                                                                    |                                |
|----------------------------------------------------------------------------------------------------|--------------------------------|
| Setup Wizard         Select your type of installation:         Single-Host Traditional Multiport Solution: installs servers Windows NT host only.         Multi-Host         Allows two or more Windows NT hosts come the servers at local network.         Custom       For complex applications, remote control or network users.         < Back | x for one<br>nect to<br>expert |
| Moxa Technologies Co., Ltd.<br>Copyright 1999, All Rights Reserved<br>http://www.moxa.com                                                                                                    |                                |

5. Enter the name of directory to install the NPort Server files. You may click Next to use default directory name.

| ×                      |
|------------------------|
| Server files are to be |
|                        |
| Browse                 |
|                        |
| Cancel                 |
|                        |

6. NPort Manager pops up a dialog asking if you like to add a new NPort Server now.

| Welcome to<br>NPort Server | You may start to add a new server now. Be<br>sure that you have connected the NPort<br>servers to the network and power them on<br>before run this Wizard |
|----------------------------|----------------------------------------------------------------------------------------------------|
|                            | Do you want to run Add Server Wizard Now?                                                                                                    |
| NPort                      | • Yes                                                                                                    |
|                            | No. I will Add Server later.                                                                                                    |
| http://www.moxa.com        |                                                                                                    |

7. Click Next to start Add Server Wizard. Following is the instruction that guides you to add a selected NPort Server to your NT system.

# Adding NPort Server - Add Server Wizard

| Add Server Wizard |                                                                                                    |                |        |  |
|-------------------|----------------------------------------------------------------------------------------------------|----------------|--------|--|
| Multi-Host        | Your NPort Server<br>Select the server from the list below. If you cannot find<br>the server from the list, check with your server<br>connection and power then click "Find".<br>No, I will define the server myself.<br>Yes, I will select the server from the following list.<br>Name IP address Serial No.<br>Server5001 192.168.10.200 5001 |                |        |  |
|                   | Fi                                                                                                    | nd Locate S    | ervei  |  |
|                   | < <u>B</u> ack                                                                                                    | <u>N</u> ext > | Cancel |  |

1. Select the server you want to add to your NT system from the list.

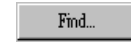

If you forgot to power on your system, turn it on now and click on this button.

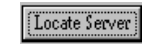

This function will blink up S1 the LED on the server. It helps you to locate which server is the one you selected.

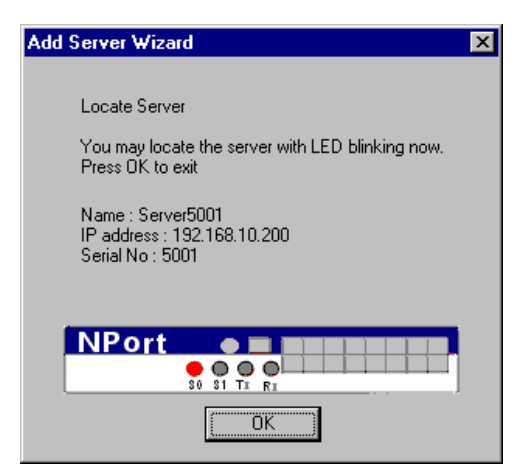

2. Click Next to continue. For first-time installer, you will jump to Next step directly. If the server being set with password, you will see a Password Protected screen. If you are a server administrator, select 'Yes' and enter the password. However if you're a general user, select 'No' and continue to install ports.

| Add Server Wizard          |                                                                                                    |
|----------------------------|----------------------------------------------------------------------------------------------------|
| Welcome to<br>NPort Server | Password Protected Your server has password protection. Are you the administrator with server password on hand?  Yes. I am the administrator Server Password: No. I am a general user. |
| http://www.moxa.com        |                                                                                                    |
|                            | < <u>B</u> ack <u>N</u> ext > Cancel                                                                                                    |

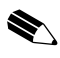

*Note: If you're not the administrator, be sure to ask the administrator to add you to the access control list of the server before accessing the ports.* 

3. Confirm if the IP address suggested is the one you need. Or, you may key in a dedicated one assigned by your LAN administrator.

| Welcome to           | NPort Server IP address                                             |
|----------------------|---------------------------------------------------------------------|
| NPort Server         | Use the suggested IP address shown below<br>or key in a desired one |
|                      |                                                                     |
|                      | IP address : 19216810200                                            |
| nttp://www.micxa.com |                                                                     |

Note: If you have DHCP server at local network, be sure to consult with the DHCP administrator to assign dedicated IP addresses to the server and your computers connecting to the server.

4. Select the name of COM that you like the first port on the server to map to. This will add all ports available on the NPort Server to your NT system with consecutive COM names.

| Add Server Wizard          |                                                            |
|----------------------------|------------------------------------------------------------|
| Welcome to<br>NPort Server | Your COM Port                                              |
|                            | Name : Server5001 Serial No. : 5001<br>Total Port : 8      |
|                            | Specify the 1st COM's name to map ports to<br>your system. |
|                            | 1st COM name COM3                                          |
| http://www.moxa.com        |                                                            |
|                            | < <u>B</u> ack <u>N</u> ext > Cancel                       |

5. You will be asked to assign the server password if you install a new server. Please remember to assign it because this will protect the server from misuse of other users. And be sure to record the password down and store it at a safe place.

| Welcome to<br>NPort Server | Set Server Password                                                                     |
|----------------------------|-----------------------------------------------------------------------------------------|
|                            | strongly recommended to set up a password to<br>prevent mis-use of the selected server. |
|                            | Server Password:                                                                        |
| NPort                      | Confirm Password:                                                                       |
| ttp://www.moxa.com         | ☑ Auto-Saved                                                                            |
|                            | -                                                                                       |

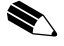

Note: If you do not want the server password to be saved to your NT, please check off the Auto-Saved box.

6. At complete screen, click OK if everything is correct.

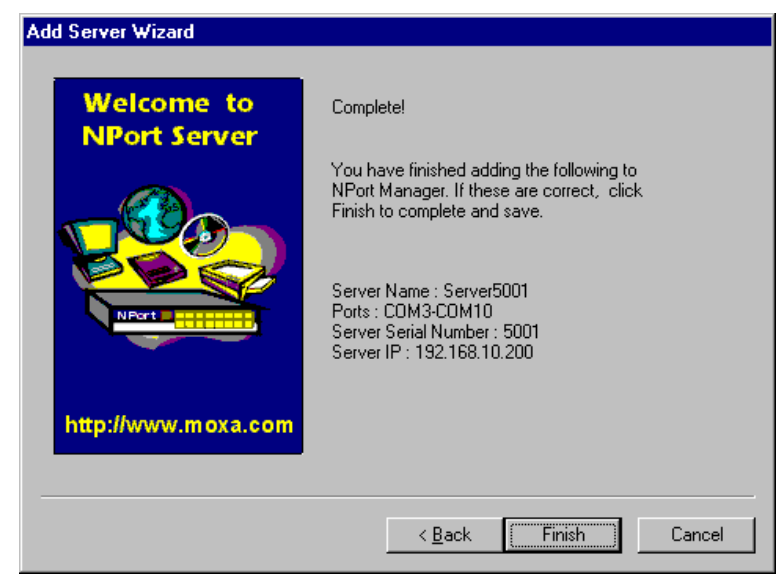

7. After Add Server Wizard, the installation program stops at the NPort Manager. It displays the server you have added and the ports. You should see a screen like below showing Multi-Host at the program caption.

| 🔚 NPort Manager - Multi-Host             |          |        |       |           |
|------------------------------------------|----------|--------|-------|-----------|
| <u>S</u> erver <u>P</u> ort <u>H</u> elp |          |        |       |           |
|                                          | -        | ?      |       |           |
| ⊡-= NPort                                |          | Port   | СОМ   | Status    |
| Server5001                               | Ø.       | 1      | COM3  | Available |
|                                          | Ø.       | 2      | COM4  | Available |
|                                          | <u>8</u> | 3      | COM5  | Available |
|                                          | 2        | 4      | COM5  | Available |
|                                          | K        | с<br>С |       | Available |
|                                          | 12       | 7      |       | Available |
|                                          | 15       | 8      | COM10 | Available |
|                                          |          |        |       |           |
|                                          |          |        |       | <b>I</b>  |
| Ready                                    |          |        |       |           |

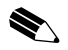

Notes: You might see ports with status 'Non-authorized'. If you are a general user, be sure to ask your server administrator to add your access permission to the server.

- 8. You may click on Add Server Wizard again to add another server.
- 9. Be sure to click Save Configuration to save settings to both your Windows NT and the server selected.
- 10. Exit NPort Manager when you finish. You will be asked to restart your NT system. Click OK to restart.

# **Configuration Using NPort Manager**

When you run the Setup program for software installation, it automatically asks you to add one server. However, you might decide to add more servers, change server name, remove servers or change COM names, after you have completed installing NPort Server. For all these actions, you can run NPort Manager to complete them.

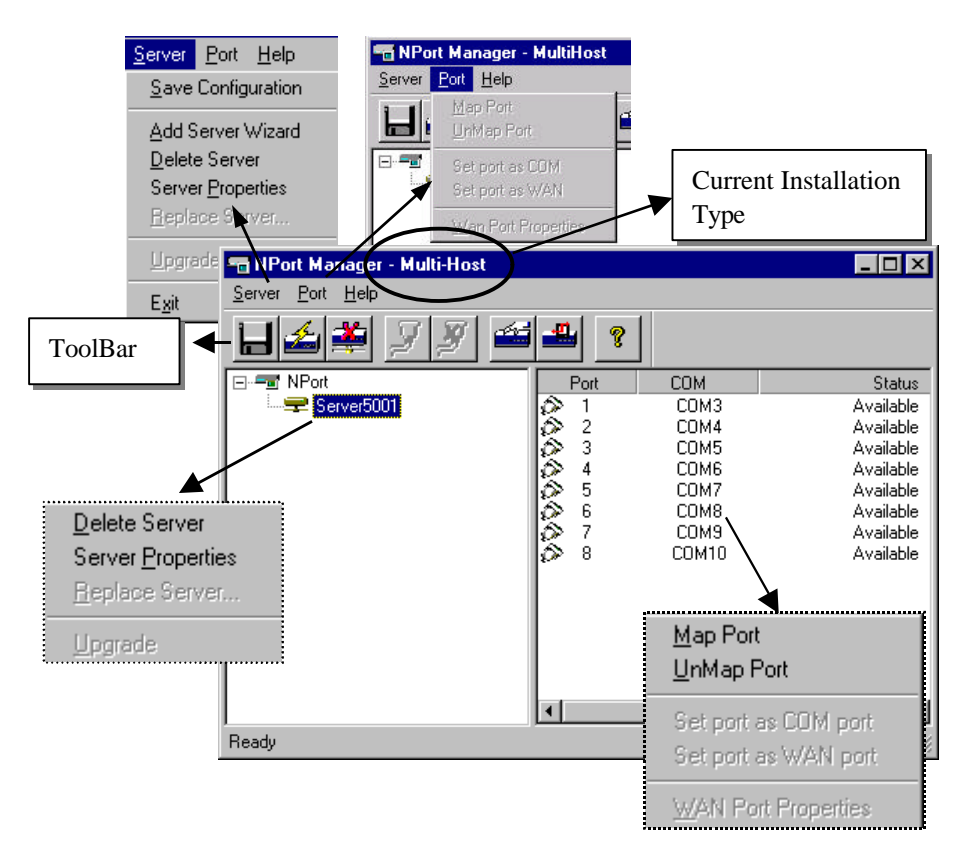

Figure 4-1. NPort Manager and the menus

NPort Manager displays the servers you have selected on the left-sided window and shows the corresponding Port mapping and status on the right-sided window.

All functions can be selected from the menu. Functions regarding to servers are put under the Server menu. Functions regarding Adding Ports are put under the Port menu. Help menu shows the topics about NPort manager and on-line help. You may also use the icons at toolbar for a quick pick up of the function you like to select. Moreover, when you stop your mouse on the port or server then right click on your mouse, it shows the functions available for the selected item.

To start NPort Manager program: Go to Start  $\rightarrow$  Programs  $\rightarrow$  NPort Server  $\rightarrow$  NPort Manager.

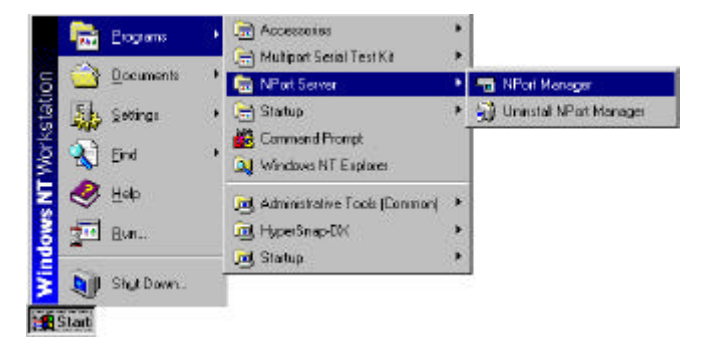

NPort Manager Toolbar provides you the easy way for management.

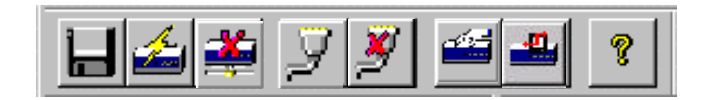

## Saving Configuration

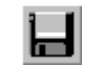

Any modification of the servers or ports you have made needs to be saved into either your NT system or the NPort Servers. By selecting Save Configuration, it will automatically check any changes and save them to wherever needed.

- 1. Move your mouse pointer to the left most button of the tool bar.
- 2. Click on the Save Configuration button.

### Adding More Servers

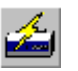

You may need to add more servers after first installation. Use the following steps to complete.

- 1. Point your mouse at NPort Server.
- 2. Click on the toolbar for 'Add Server Wizard' to add more servers.
- 3. Follow the previous instructions for adding new servers. Restart the system as requested.

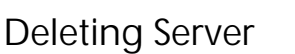

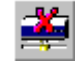

If the server is moved out from the network or you do not need the server to be set at your system anymore.

- 1. Go to the server you like to remove from the NPort Manager.
- 2. Select 'Delete Server' from the toolbar to delete.

## Modifying Mapping COM Names

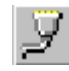

If you like to choose other COM names different from what you have assigned under Add Server Wizard, you may follow the steps below to accomplish it.

#### Change COM names of all ports on the server consecutively

- 1. Go to the server you like to modify COM names.
- 2. Go to first port.
- 3. Go to toolbar and select Map Port.
- 4. Select the COM name of the port you like to map to.
- 5. Check on the box for mapping COM names consecutively.
- 6. Click OK to finish.

#### Change COM name of one port

- 1. Go to the server you like to modify COM names.
- 2. Go to port you like to make change.
- 3. Go to toolbar and select Map Port.
- 4. Select the COM name of the port you like to map to.
- 5. Check off the box for mapping COM names
- 6. Click OK to finish.

| Map Port                                                           | × |
|--------------------------------------------------------------------|---|
|                                                                    |   |
| Port 1 at Server5001                                               |   |
| Select the COM port that you would<br>like current port to map to. |   |
| Map to : COM3                                                      |   |
| Mapping COM number consecutively                                   |   |
| OK Cancel                                                          |   |

| Map Port                                                           | × |
|--------------------------------------------------------------------|---|
|                                                                    |   |
| Port 1 at Server5001                                               |   |
| Select the COM port that you would<br>like current port to map to. |   |
| Map to : COM16                                                     |   |
| Mapping COM number consecutively                                   |   |
| OK Cancel                                                          |   |

## **Unmapping Ports**

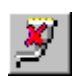

If you do not need to use the port any more, you may unmap the port to free the resource from your Windows NT.

Follow the steps below:

- 1. Go to the server you like to modify.
- 2. Go to port.
- 3. Go to toolbar and select Unmap Port.

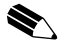

Notes: The following screen shows you the display after you unmap port5 and port6.

| Port | COM   | Status    |
|------|-------|-----------|
|      | COM3  | Available |
| OP 2 | COM4  | Available |
| Q 3  | COM5  | Available |
| A 4  | COM6  | Available |
| 5    |       | Available |
| 6    |       | Available |
| Ø 7  | COM9  | Available |
| ⊘> 8 | COM10 | Available |

# Configuring Server General Information

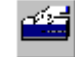

If you need to modify the server name and server IP address after Add Server Wizard, please go to server properties. They are under the General page.

1. Go to the Server.

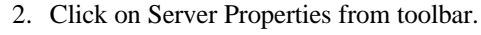

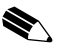

Note: You can modify server properties with following steps only with correct server password. Otherwise, you will be asked to enter the server password, *if*:1)You are the general user not the server administrator.2) You are the administrator but the server password has been changed by other host. 3) You check off the box for auto-save password to your NT host.

- 3. Modify the server name, IP address and netmask if needed.
- 4. Save Configuration as needed.

| Server Prop | perties         |                |    | ×      |
|-------------|-----------------|----------------|----|--------|
| General     | Password Access | Control        |    |        |
| - Server I  | nfo             |                |    |        |
| Serial      | No:             | 5001           |    |        |
| Serve       | r Name :        | Server5001     |    |        |
| Serve       | r IP            | 192.168.10.200 | )  |        |
| Netma       | ask :           | 255.255.255.0  |    |        |
|             |                 |                |    |        |
|             |                 |                |    |        |
|             |                 |                |    |        |
|             |                 |                |    |        |
|             |                 |                | OK | Cancel |

### **Configuring Server Password**

To add security to your NPort Server, it is highly recommended that you set a password as soon as you complete installing the server. If you do not set the password during Add Server Wizard or you would like to change current password, you may enter into Server Properties to set a new password. The other action for this Password page is to 'Auto-Save' your password to your Windows NT. By auto saving the password, you will not be asked for the password checking anymore.

| 🗸 Auto Save Password on this : | computer |   |  |
|--------------------------------|----------|---|--|
| Change Password                |          |   |  |
| Current Server Password :      |          |   |  |
| New Password :                 | 1        |   |  |
| Confirm New Password           |          | - |  |
| <u></u>                        |          |   |  |
|                                |          |   |  |
|                                |          |   |  |
|                                |          |   |  |

Steps for configuration:

- 1. Click on the Server you want to make changes.
- 2. Click on Server Properties from toolbar.
- Note: If you mark off Auto-Save of password, you will be asked for input the server password every time you need to enter into Server Properties. Be sure to record down the password because if you fail to input the correct password, you will not be able to change properties afterwards.
- 3. Select page for Password.
- 4. Enter current password and the new password to make changes.
- 5. Check on Auto-Save box to save the password to your NT if needed.
- 6. Save Configuration as needed.

## **Granting Access to Hosts**

You can allow hosts to use the ports on a shared NPort Server by assigning access permissions to the host. The access control list can only be defined by the server's administrator for security. Without granting access, you see the port status at the right-sided windows with 'Non-authorized'.

After Add Server Wizard and if you have input your password showing that you are the administrator, your NT host is granted to access to the server you have added. You may go to server properties to check on that. However, if you are the general user, you can map the ports to your NT but you cannot access to the port. You have to ask your administrator to add your IP address to the access control list of the server to grant your access. If you are not sure the IP address of the host you want to add, run 'ipconfig' from the host's NT MS-DOS prompt.

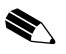

*Note: If you want to let the ports to be accessed by all users, simply empty the access control list.* 

To grant access, enter Access Control Page first:

- 1. Run NPort Manager
- 2. Click on the Server you want to make modification.
- 3. Click on Server Properties from toolbar.
- 4. Select Access Control page.
- 5. Screen shows a list of ports and two ways of adding permissions.

| Server Properties               |              |
|---------------------------------|--------------|
| General Password Access Control | ]            |
|                                 |              |
| View access control list by :   | IP address 💽 |
|                                 | Port         |
| Server5001(192.168.10.200)      | IP address - |

There are two methods provided for easy adding hosts. It allows you easily viewing the access control list by Port or by IP address. These two approaches also apply to the procedure for adding new hosts. Next two sections describe how to add hosts under both approaches.

## Configuring Through View by IP

View by IP displays access control list on IP address base. It is clear to see what IP address has been granted to what ports and what IP addresses are allowed onto the server.

#### Adding Access Permission of One Host

If there is a host who is permitted to access to all ports on some specific server, it is recommended that you configure through viewing by IP address.

| Server Properties                        |        |
|------------------------------------------|--------|
| General Password Access Control          |        |
| View access control list by : IP address |        |
| Server5001(192.168.10.200)               | Add IP |

- 1. Go to "Access Control" page. Select "IP address from the "View access control list by"
- 2. Click on the Server you like to modify.
- 3. Click on Add IP.
- 4. On the popped up screen for Grant Access IP, select 'a single computer' if you like to add access for one computer and enter the IP address of the host. If it is for a group of computer, select for a group of computers then enter the IP address and netmask. For Example, enter IP address 203.67.6.0 and netmask 255.255.255.0 for network class C computers.

| Grant Access IP                                                    | Grant Access IP                                                        |
|--------------------------------------------------------------------|------------------------------------------------------------------------|
| Server Name : Server5001                                           | Server Name : Server5001                                               |
| <ul> <li>a single computer</li> <li>a group of computer</li> </ul> | <ul> <li>C a single computer</li> <li>分 a group of computer</li> </ul> |
| IP address : 203.67.8.15                                           | IP address : 203.67.6.0                                                |
| Netmask :                                                          | Netmask : 255.255.255.0                                                |
| OK Cancel                                                          | OK Cancel                                                              |

5. Click OK.

6. On the popped up screen, select the port(s) you wish to grant access to this host. You may hold the mouse left key and scroll down to select multiple ports on the NPort Server.

| Add Port                                                                                                    | ×            |
|----------------------------------------------------------------------------------------------------|--------------|
| IP address : 203.67.8.15<br>Netmask : 255.255.255.255<br>Select from the ports below to add access<br>permissions to current host. | ]            |
| Port 1<br>Port 2<br>Port 3<br>Port 4<br>Port 5<br>Port 6<br>Port 7<br>Port 8                                                       | OK<br>Cancel |
| Port 7<br>Port 8                                                                                                    | <            |

- 7. Click OK to finish.
- 8. Back to the "Access Control" page, you may see the IP with a list of ports. Click OK to finish.

| Server Properties                                                                | ×              |
|----------------------------------------------------------------------------------|----------------|
| General Password Access Control                                                  |                |
| View access control list by :                                                    |                |
| Erver5001(192.168.10.200)     A 202.07.015 255 255 255 255 255 255 255 255 255 2 | Add IP         |
| ⊢ 205.7.8.15 205.255.255.255<br>- Port 1<br>Port 2<br>Port 3                     | Add Port       |
| Port 4<br>Port 5                                                                 | <u>B</u> emove |
| Port 6<br>Port 7<br>Port 8                                                       | <u>M</u> odify |
|                                                                                  |                |
| ОК                                                                               | Cancel         |

9. Save Configuration if you want to activate this setting.

#### Modifying the Host Setting

- 1. Select the IP address of the host you like to modify.
- 2. Select on Modify button.
- 3. Modify any configuration for your needs.
- 4. Click OK to exit.
- 5. Click Save Configuration if you need to activate the settings now.

#### Removing Ports from a Granted Host

- 1. Click on the IP address of the host.
- 2. Click on the Port that you like to remove from the list.
- 3. Click Remove.
- 4. Click OK to exit.
- 5. Click Save Configuration if you need to activate the settings now.

#### **Removing Host**

If you do not allow the use of the host to any ports, simply remove it from the list. Removing all hosts will grant server access to all computers.

- 1. Click on the IP address of the host.
- 2. Click on Remove button.
- 3. Click OK to exit.
- 4. Click Save Configuration if you need to activate the settings now.

| Server Properties                        | X              |
|------------------------------------------|----------------|
| General Password Access Control          |                |
| View access control list by : IP address |                |
| - Server5001(192.168.10.200)             | Add IP         |
|                                          | Add Port       |
| Port 4                                   | <u>R</u> emove |
| - Port 6                                 |                |
| Port 7                                   | <u>M</u> odify |
| <b>—</b>                                 |                |
| OK                                       | Cancel         |

## Configuring Through View by Port

By viewing access control list by Port, it is easy to see the access permission granted for each port. It is easy for adding hosts to specific ports.

Adding Host IP address to Specific Port

- 1. Click on the Port where you like to add host.
- 2. Click on Add IP.

| Server Properties                  | ×              |
|------------------------------------|----------------|
| General Password Access Control    |                |
| View access control list by : Port |                |
| ⊡- Server5001(192.168.10.200)      | Add IP         |
| - Port 1<br>- Port 2               |                |
| Port 3                             | Add Port       |
| - Port 5                           | Bemove         |
| Port 6                             | Temove         |
| Port 8                             | <u>M</u> odify |
|                                    |                |
|                                    |                |
| ОК                                 | Cancel         |

3. If you like to add the IP address of a single computer, select 'a single computer', then input the IP address of the host. If you like to add a group of computer, select 'a group computer', then input the IP address and netmask. For example, enter IP address 192.168.1.0 and 255.255.255.0 for network class C computers.

| Grant Access IF                                     | × ×                 | Grant Access IP                                     | ×                   |
|-----------------------------------------------------|---------------------|-----------------------------------------------------|---------------------|
| Server Name :<br>Port 3                             | Server5001          | Server Name : 1<br>Port 3                           | Server5001          |
| <ul> <li>a single co</li> <li>a group of</li> </ul> | omputer<br>computer | <ul> <li>a single co</li> <li>a group of</li> </ul> | omputer<br>computer |
| IP address :                                        | 192.168.1.100       | IP address :                                        | 192.168.1.0         |
| Netmask :                                           |                     | Netmask :                                           | 255.255.255.0       |
|                                                     | OK Cancel           |                                                     | OK Cancel           |

- 4. Click OK to complete.
- 5. You can see the host you have added to the ports from the Access Control page.

| Server Properties                                                 | ×              |
|-------------------------------------------------------------------|----------------|
| General Password Access Control                                   | 1              |
| View access control list by : Port                                |                |
| E - Server5001(192.168.10.200) ▲                                  | Add IP         |
| Port 2<br><b>Port 3</b><br><b>−</b> 192.168.1.100 255.255.255.255 | Add Port       |
| Port 4<br>Port 5<br>Port 6                                        | <u>H</u> emove |
| Port 7<br>Port 8                                                  | Modify         |
| OK                                                                | Cancel         |

- 6. Click OK to finish.
- 7. Save Configuration if you need to activate the settings now.

#### Modifying Granted Host

- 1. Click on the Ports.
- 2. Click on the IP address you like to modify.
- 3. Click on Modify.

- 4. Modify the IP address as needed.
- 5. Click Save Configuration if you need to activate the settings now.

*Note: This host modification will be activated on the specific host of that port only.* 

#### **Removing Granted Host**

- 1. Click on the Ports.
- 2. Click on the IP address of the host you like to remove.
- 3. Click on remove.
- 4. Click OK to finish. Save Configuration as needed.
- 5. Click Save Configuration if you need to activate the settings now.

| Server Properties                  | ×        |
|------------------------------------|----------|
| General Password Access Control    |          |
| View access control list by : Port |          |
| - Server5001(192.168.10.200)       | Add IP   |
|                                    | Add Port |
| Port 4<br>Port 5<br>Port 6         | Bemove   |
| Port 7<br>Port 8                   | Modify   |
|                                    |          |
| OK                                 | Cancel   |

## **Upgrading NPort Server Firmware**

Moxa continuously upgrades the driver, software or firmware to keep pace with the growing world of computing. You may check with Moxa's Web site at http://www.moxa.com or contact with our sales representative for upgrading.

To upgrade firmware of a NPort Server:

- 1. Stop all ports action (applications) related to this server.
- 2. Select Upgrade from Server menu.

🔄 download

NPort.RDM

3. Select the filename of the firmware that you downloaded.

| er menu.<br>Tirmware that you | <u>A</u> dd Server Wizard<br><u>D</u> elete Server<br>Server <u>P</u> roperties<br><u>R</u> eplace Server |
|-------------------------------|----------------------------------------------------------------------------------------------------|
|                               | Upgrade<br>E <u>x</u> it                                                                                  |

Dpen

Cancel

Server Port Help

Save Configuration

4. Wait till the message shows upgrade completion. The server will be restarted automatically.

\*

Note: This Upgrade method is done to the selected server only. If there are new software - NPort Manager being released. It is recommended that you uninstall the old NPort Manager on your NT then install the new one.

## Uninstalling the Software

Open Look ja

NPot RUM

Fie name:

Files of type:

If your Windows NT no more access to the NPort Servers, you may uninstall the driver and software.

- 1. Go to Start  $\rightarrow$  Program  $\rightarrow$  NPort Server from the desktop.
- 2. Select Uninstall NPort Server.
- 3. Restart the NT system as requested.

4-24 NPort Server User's Manual

# 5 Setting Up Custom

This chapter describes the steps for setting up NPort Server for Custom type of application. Custom users apply NPort Server not only for multiport serial application but also with remote controlling or monitoring, or using the server as a standalone machine connecting to serial devices at remote site.

In this chapter, you will find the following topics specified for Custom application users:

- Driver and Software Installation
- □ Adding a NPort Server
- Configuration Using NPort Manager
  - Saving Your Configuration
  - Adding Other Server
  - Deleting Server
  - Modifying Mapping COM Names
  - Unmapping Ports
  - Configuring Server General Information
  - Configuring Server Password
- Granting Access to NPort Server
- □ Adding Routes to NPort Server
  - Examples for Internet/Intranet Connections
- □ Setting Up WAN Port

- □ Upgrading the Server Firmware
- □ Uninstalling the Software

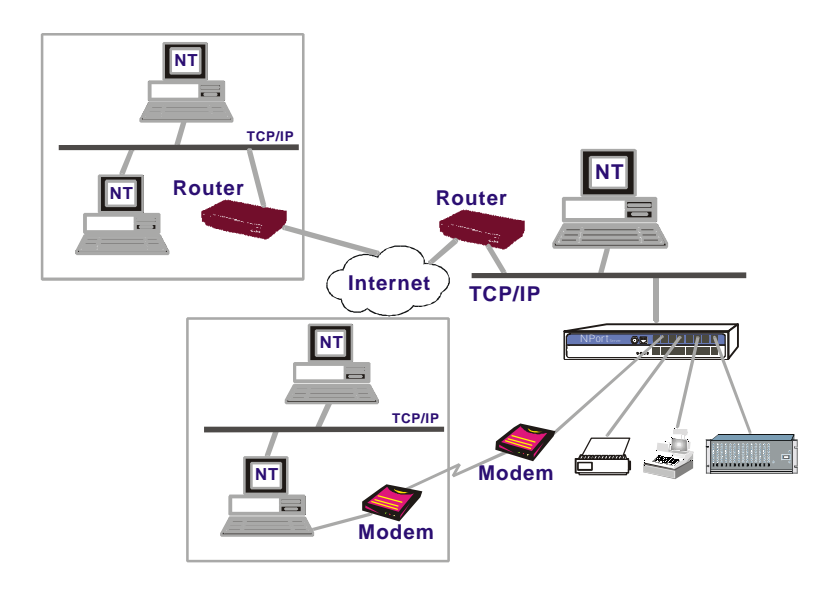

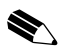

Note: If you are user for Single-Host or Custom type, please skip this chapter and jump directly to Chapter 3 or Chapter 4 for whole description about other types individually.

# **Driver and Software Installation**

- 1. Insert the NPort Server disk into drive. (If enclosed in the package is a CD, insert it into the CD ROM drive). From the start menu, click Run.
- 2. Under the dialog box, type in the drive name followed with ":" then "\setup". For example "a:\setup" then click OK to continue. For example:

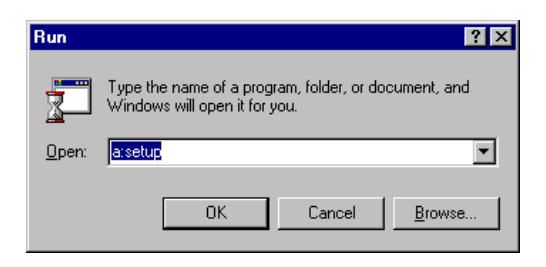

5-2 NPort Server User's Manual

- 3. Setup program prompts you a welcome message and asks if you want to install the NPort Server now. Click Next to continue.
- 4. Select the type of application Custom

| NPort Ser                                               | ver Setup                                                                                     |  |
|---------------------------------------------------------|-----------------------------------------------------------------------------------------------|--|
| Set                                                     | up Wizard                                                                                     |  |
| Se                                                      | lect your type of installation:                                                               |  |
| 0                                                       | Single-Host Traditional Multiport Solution: installs servers for one<br>Windows NT host only. |  |
| 0                                                       | Multi-Host Allows two or more Windows NT hosts connect to<br>the servers at local network.    |  |
| ۰                                                       | Custom For complex applications, remote control or expert<br>network users.                   |  |
|                                                         | < <u>B</u> ack <u>N</u> ext > <u>C</u> ancel                                                  |  |
| Moxa Technologi<br>Copyright 1999, /<br>http://www.moxa | es Co., Ltd.<br>All Rights Reserved<br>.com                                                   |  |

5. Enter the name of directory to install the NPort Server files. You may click Next to use default directory name.

| Select Destination Directory            | ×                      |
|-----------------------------------------|------------------------|
| Please select the directory where NPort | Server files are to be |
| installed to your system.               |                        |
| C:\Program Files\NPort                  | Browse                 |
| L.                                      |                        |
| -                                       | 1                      |
| < <u>B</u> ack <u>N</u> ext>            | <u>L</u> ancel         |

6. NPort Manager pops up a dialog asking if you like to add a new NPort server now.

| Welcome to<br>NPort Server | You may start to add a new server now. Be<br>sure that you have connected the NPort<br>servers to the network and power them on<br>before run this Wizard |
|----------------------------|----------------------------------------------------------------------------------------------------|
| NPert                      | Do you want to run Add Server Wizard Now?                                                                                                    |
| http://www.moxa.com        | No. I will Add Server later.                                                                                                    |

7. Click Next to start Add Server Wizard. Following is the instruction that guides you to add a selected NPort Server to your NT system.

# Adding NPort Server - Add Server Wizard

| Add Server Wizard | Your NPort Server<br>Select the server from the list below. If you cannot find<br>the server from the list, check with your server<br>connection and power then click "Find". |                       |                                      |
|-------------------|----------------------------------------------------------------------------------------------------|-----------------------|--------------------------------------|
| NPort             | <ul> <li>Yes, I will select I</li> <li>Name</li> <li>Server5001</li> </ul>                                                                                                    | the server from the f | ollowing list.<br>Serial No.<br>5001 |
|                   | Fin                                                                                                    | d Locate S            | ervei                                |
|                   | < <u>B</u> ack                                                                                                    | <u>N</u> ext >        | Cancel                               |

1. Select the server you want to add to your NT system from the list.

*Note: If the server is at remote site, you have to click 'No' and define the server's IP address.* 

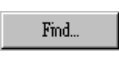

If you forgot to power on your system, turn it on now and click on this button.

[Locate Server]

This function will blink up S1 the LED on the server. It helps you to locate which server is the one you selected.

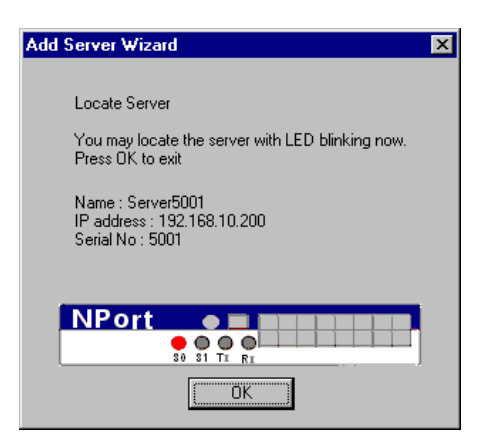

2. Click 'Next' to continue. For first-time installer, you will jump to next step directly. If the server being set with password, you will see a password protected screen. If you are a server administrator, select 'Yes' and enter the password. However if you're NOT the administrator, select 'No' and continue to install ports.

| Add Server Wizard          |                                                                                                    |
|----------------------------|----------------------------------------------------------------------------------------------------|
| Welcome to<br>NPort Server | Password Protected Your server has password protection. Are you the administrator with server password on hand?  Yes. I am the administrator. Server Password: No. I am a general user. |
| http://www.moxa.com        |                                                                                                    |
|                            | < <u>B</u> ack <u>N</u> ext > Cancel                                                                                                    |

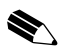

*Note: If you're not the administrator, be sure to ask the administrator to add you to the access control list of the server.* 

3. Confirm if the IP address suggested is the one you need. Or, you may key in a dedicated one assigned by your LAN administrator.

| Welcome to          | NPart Server IP address                                              |
|---------------------|----------------------------------------------------------------------|
| NPort Server        | Use the suggested IP address shown below<br>or key in a desired one. |
|                     |                                                                      |
|                     | IP address : 192 168 10.200                                          |
| http://www.moxa.com |                                                                      |
| 88                  |                                                                      |

Note: If you have DHCP server at local network, be sure to consult with the DHCP administrator to assign dedicated IP addresses to the server and your computers connecting to the server.

4. Select the name of COM that you like the first port on the server to map to. This will add all ports available on the NPort server to your NT system with consecutive COM names.

| Add Server Wizard          |                                                            |
|----------------------------|------------------------------------------------------------|
| Welcome to<br>NPort Server | Your COM Port                                              |
|                            | Name : Server5001 Serial No. : 5001<br>Total Port : 8      |
| NPort                      | Specify the 1st COM's name to map ports to<br>your system. |
|                            | 1st COM name COM3                                          |
| http://www.moxa.com        |                                                            |
|                            |                                                            |
|                            | < <u>B</u> ack <u>N</u> ext > Cancel                       |

5. You will be asked to assign the server password if you install a new server. Please remember to assign it because this will protect the server from misuse of other users. And, be sure to record the password down and sotre it at a safe place.

| Welcome to<br>NPort Server | Set Server Pessword<br>Your system has no password protection. It is                   |
|----------------------------|----------------------------------------------------------------------------------------|
| -00-                       | strongly accommended to set up a password to<br>prevent microse of the selected server |
|                            | Server Password                                                                        |
| No.                        | Confirm Pseaword                                                                       |
|                            | R EutoSaved                                                                            |
| ttp://www.moxa.com         |                                                                                        |

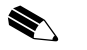

*Note: If you do not want the server password to be saved to your NT, please check off the Auto-Saved box.* 

6. At complete screen, click OK if everything is correct.

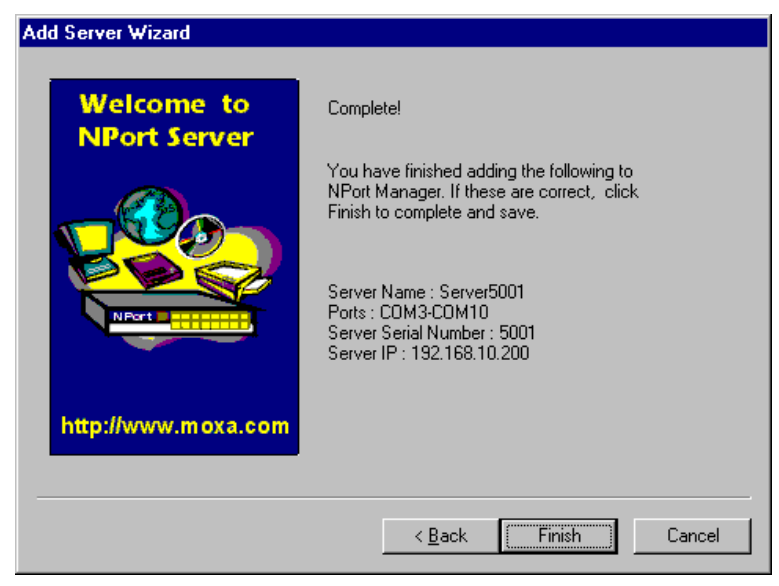

7. After Add Server Wizard, the installation program stops at the NPort Manager. It displays the server you have added and the ports. You should see a screen like below showing Custom at the program caption.

| 📲 NPort Manager - Custom                 |        |       | _ 🗆 ×     |
|------------------------------------------|--------|-------|-----------|
| <u>S</u> erver <u>P</u> ort <u>H</u> elp |        |       |           |
| ⊣≝≇ ∑ ℤ ≝                                | 1 🚢 🤶  |       |           |
| ⊡= NPort                                 | Port   | СОМ   | Status    |
| Server5001                               | i 🖓 1  | COM3  | Available |
|                                          | i 🔅 2  | COM4  | Available |
|                                          | R 3    | COM5  | Available |
|                                          | R 4    | COM5  | Available |
|                                          |        |       | Available |
|                                          | × 7    |       | Available |
|                                          | 15 8 B | COM10 | Available |
|                                          | e      |       |           |
|                                          |        |       |           |
|                                          |        |       |           |
|                                          | •      |       | Þ         |
| Ready                                    |        |       |           |

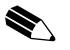

Notes: You might see ports with status 'Non-authorized'. If you are a general user, be sure to ask your server administrator to add your access permission to the server.

- 8. You may click on Add Server Wizard again to add another server.
- 9. Be sure to click Save Configuration to save settings to both your Windows NT and the server selected.
- 10. Exit NPort Manager when you finish. You will be asked to restart your NT system. Click OK to restart.

# **Configuration Using NPort Manager**

When you run the Setup program for software installation, it automatically asks you to add one server. However, you might decide to add more servers, change server name, remove servers or change COM names, after you have completed installing NPort Server. For all these actions, you can run NPort Manager to complete them.

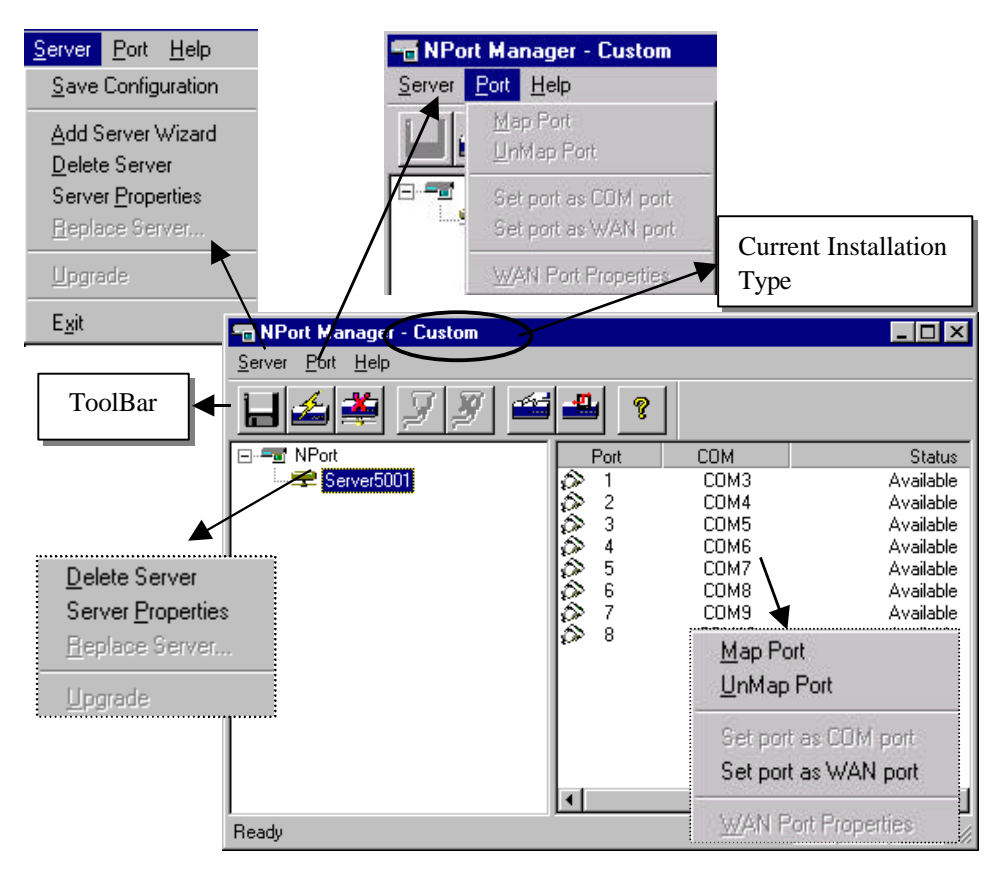

Figure 5-1. NPort Manager and the menus

NPort Manager displays the servers you have selected on the left-sided window and shows the corresponding Port mapping and status on the right-sided window.

All functions can be selected from the menu. Functions regarding to servers are put under the Server menu. Functions regarding Adding Ports are put under the Port menu. Help menu shows the topics about NPort manager and on-line help. You may also use the icons at toolbar for a quick pick up of the function you like to select. Moreover, when you stop your mouse on the port or server then right click on your mouse, it shows the functions available for the selected item.

To start NPort Manager program: Go to Start  $\rightarrow$  Programs  $\rightarrow$  NPort Server  $\rightarrow$  NPort Manager.

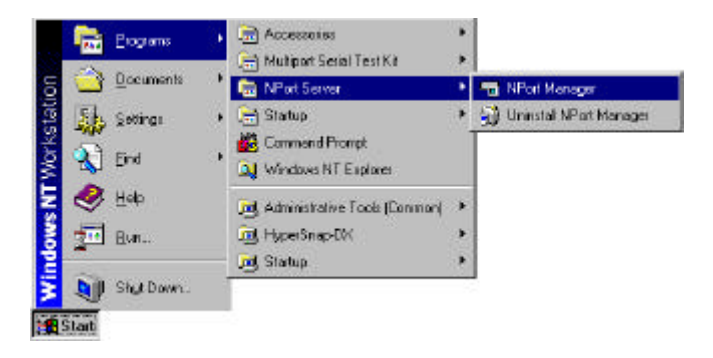

NPort Manager Toolbar provides you the easy way for management.

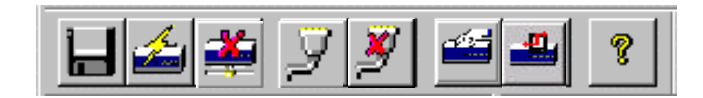
## Saving Configuration

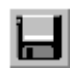

Any modification of the servers or ports you have made needs to be saved into either your NT system or the NPort servers. By selecting Save Configuration, it will automatically check any changes and save them to wherever needed.

To save configuration:

- 1. Move your mouse pointer to the left -most button of the tool bar.
- 2. Click on the Save Configuration button.

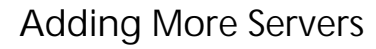

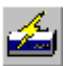

You may need to add more servers after first installation. Use the following steps to complete.

- 1. Point your mouse at NPort Server.
- 2. Click on the toolbar for 'Add Server Wizard' to add more servers.
- 3. Follow the previous instructions for adding new servers. Restart the system as requested.

**Deleting Server** 

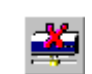

If the server is moved out from the network or you do not need the server to be set at your system anymore.

- 1. Go to the server you like to remove from the NPort Manager.
- 2. Select 'Delete Server' from the toolbar to delete.

## Modifying Mapping COM Names

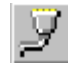

If you like to choose other COM names different from what you have assigned under Add Server Wizard, you may follow the steps below to accomplish it.

### Change COM names of all ports on the server consecutively

- 1. Go to the server you like to modify COM names.
- 2. Go to first port.
- 3. Go to toolbar and select Map Port.
- 4. Select the COM name of the port you like to map to.
- 5. Check on the box for mapping COM names consecutively.
- 6. Click OK to finish.

#### Change COM name of one port

- 1. Go to the server you like to modify COM names.
- 2. Go to port you like to make change.
- 3. Go to toolbar and select Map Port.
- 4. Select the COM name of the port you like to map to.
- 5. Check off the box for mapping COM names.
- 6. Click OK to finish.

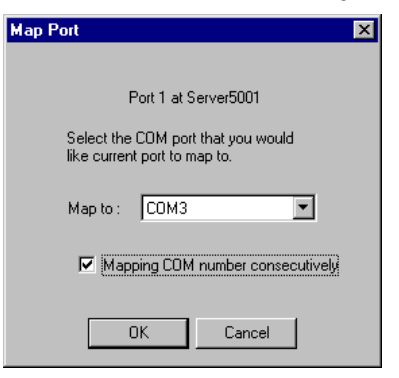

| lap Port 🛛 🔀                                                       |
|--------------------------------------------------------------------|
|                                                                    |
| Port 1 at Server5001                                               |
| Select the COM port that you would<br>like current port to map to. |
| Map to : COM16                                                     |
| Mapping COM number consecutively                                   |
| OK Cancel                                                          |

# **Unmapping Ports**

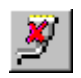

If you do not need to use the port any more, you may unmap the port to free the resource from your Windows NT. Follow the steps below:

- 1. Go to the server you like to modify.
- 2. Go to port.
- 3. Go to toolbar and select Unmap Port.

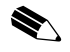

Note: The following screen shows you the display after you unmap port5 and port6.

| Port | COM   | Status    |
|------|-------|-----------|
| Ø 1  | COM3  | Available |
| Ø≥ 2 | COM4  | Available |
| OP 3 | COM5  | Available |
| OP 4 | COM6  | Available |
| 5    |       | Available |
| 6    |       | Available |
| OP 7 | COM9  | Available |
| \$ 8 | COM10 | Available |

Configuring Server General Information

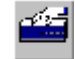

If you need to modify the server name and server IP address after Add Server Wizard, please go to server properties. They are under the General page.

- 1. Go to the Server.
- 2. Click on Server Properties from toolbar.

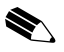

Note: You can modify server properties with following steps only with correct server password. Otherwise, you will be asked to enter the server password, *if*:1)You are the general user not the server administrator.2) You are the administrator but the server password has been changed by other host. 3) You check off the box for auto-save password to your NT host.

- 3. Modify the server name, IP address and netmask if needed.
- 4. Save Configuration as needed.

| Server Properties       |                  | ×      |
|-------------------------|------------------|--------|
| General Password Access | Control Advanced |        |
| Server Info             |                  |        |
| Serial No :             | 5001             |        |
| Server Name :           | Server5001       |        |
| Server IP               | 192.168.10.200   |        |
| Sciver in               | 255 255 255 0    |        |
| Netmask :               | 255.255.255.0    |        |
|                         |                  |        |
|                         |                  |        |
|                         |                  |        |
|                         | ΠΚ               | Cancel |
|                         | - OK             | 00301  |

## **Configuring Server Password**

To add security to your NPort Server, it is highly recommended that you set a password as soon as you complete installing the server. If you do not set the password during Add Server Wizard or you would like to change current password, you may enter into Server Properties to set a new password. The other action for this Password page is to 'Auto-Save' your password to your Windows NT. By auto saving the password, you will not be asked for the password checking anymore.

| erver Properties                                                                                                 |              |
|----------------------------------------------------------------------------------------------------|--------------|
| General Password Access Control Advanced                                                                         |              |
| ente entre la compañía de la compañía de la compañía de la compañía de la compañía de la compañía de la compañía |              |
| M Auto Save Password on this computer                                                                            |              |
| Change Password                                                                                                  |              |
| Current Server Pacoverd :                                                                                        |              |
| New Password :                                                                                                   |              |
| Confirm News Personnel                                                                                           |              |
|                                                                                                    |              |
|                                                                                                    |              |
|                                                                                                    |              |
|                                                                                                    |              |
|                                                                                                    |              |
|                                                                                                    |              |
| OK                                                                                                    | Cancel Accio |
|                                                                                                    |              |

Steps for configuration:

- 1. Click on the Server you want to make changes.
- 2. Click on Server Properties from toolbar.

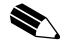

Note: If you mark off Auto-Save of password, you will be asked for input the server password every time you need to enter into Server Properties. Be sure to record down the password because if you fail to input the correct password, you will not be able to change properties afterwards.

- 3. Select page for Password.
- 4. Enter current password and the new password to make changes.
- 5. Check on Auto-Save box to save the password if needed.
- 6. Save Configuration as needed.

# **Granting Access to Hosts**

You can allow hosts to use the ports on a shared NPort server by assigning access permissions to the host. The access control list can only be defined by the server's administrator for security. Without granting access, you see the screen with 'Nonauthorized' for the ports.

After Add Server Wizard and if you have input your password showing that you are the administrator, your server is granted to access to the server you have added. You may go to server properties to check on that. However, if you failed on the password confirmation, you can map the ports to your NT but you cannot access to the port. You have to ask your administrator to add your IP address to the access control list of the server to grant your access. If you are not sure the IP address of the host you want to add, run 'ipconfig' from the host's NT MS-DOS prompt.

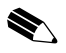

*Note: If you want to let the ports to be accessed by all users, simply empty the access control list.* 

To grant access, enter Access Control Page first:

- 1. Run NPort Manager
- 2. Click on the Server you want to make modification.
- 3. Click on Server Properties from toolbar.
- 4. Select Access Control page.
- 5. Screen shows a list of ports and two ways of adding permissions.

| Server Properties  |                                |                                    |        |
|--------------------|--------------------------------|------------------------------------|--------|
| General Password A | ccess Control                  | Advanced                           |        |
| View access contro | l list by : [<br>2.168.10.200] | IP address 🔽<br>Port<br>IP address | Add IP |

There are two methods provided for easy adding hosts. It allows you easily viewing the access control list by Port or by IP address. These two approaches also apply to the procedure for adding new hosts. Next two sections describe how to add hosts under both approaches.

## Configuring Through View by IP

View by IP displays access control list on IP address base. It is clear to see what IP address has been granted to what ports and what IP addresses are allowed onto the server.

### Adding Access Permission of One Host

If there is a host who is permitted to access to all ports on some specific server, it is recommended that you configure through viewing by IP address.

- 1. Go to "Access Control" page. Select "IP address from the "View access control list by".
- 2. Click on the Server you like to modify.

| Server Properties                        |        |
|------------------------------------------|--------|
| General Password Access Control Advanced |        |
| View access control list by : IP address | •      |
| Server5001(192.168.10.200)               | Add IP |

- 3. Click on Add IP.
- 4. On the popped up screen for Grant Access IP, select a single computer if you like to add access for one computer and enter the IP address of the host. If it is for a group of computer, check on the box for a group of computers then enter the IP address and netmask. For example, enter IP address 192.168.1.0 and netmask 255.255.255.0 for network class C computer.

| Grant Access IP                                          | Grant Access IP                              |
|----------------------------------------------------------|----------------------------------------------|
| Server Name : Server5001                                 | Server Name : Server5001                     |
| a single computer     a group of computer     log status | C a single computer<br>C a group of computer |
| Netmask :                                                | Netmask : 255.255.255.0                      |
| OK Cancel                                                | OK Cancel                                    |

5. Click OK.

 On the popped up screen, select the port(s) you wish to grant access to this host. You may hold the mouse left key and scroll down to select multiple ports on the NPort Server.

| Add Port                                                                     |                                                                                   | ×            |
|------------------------------------------------------------------------------|-----------------------------------------------------------------------------------|--------------|
| IP address :<br>Netmask :<br>Select from th<br>permissions to                | 203.67.8.15<br>255.255.255.255<br>ne ports below to add access<br>o current host. |              |
| Port 1<br>Port 2<br>Port 3<br>Port 4<br>Port 5<br>Port 6<br>Port 7<br>Port 8 |                                                                                   | OK<br>Cancel |

- 7. Click OK to finish.
- 8. Back to the "Access Control" page, you will see the IP with a list of ports. Click OK to finish.

| Server Properties                                 | ×              |
|---------------------------------------------------|----------------|
| General Password Access Control Advanced          |                |
| View access control list by : IP address          | ]              |
| Server5001(192.168.10.200)                        | Add IP         |
| ⊡ 203.67.8.15 205.205.205.205<br>Port 1<br>Port 2 | Add Port       |
| - Port 3                                          |                |
| - Port 5                                          | <u>R</u> emove |
| Port 5<br>Port 7                                  | Modify         |
| Port 8                                            | ·              |
| ·                                                 | OK Cancel      |

9. Save Configuration if you want to activate this setting.

## Modifying the Host Setting

- 1. Select the IP address of the host you like to modify.
- 2. Select on Modify button.
- 3. Modify any configuration for your needs.
- 4. Click OK to exit.
- 5. Click Save Configuration if you need to activate the settings now.

### Removing Ports from a Granted Host

- 1. Double click on the IP address of the host.
- 2. Click on the Port that you like to remove from the list.
- 3. Click Remove.
- 4. Click OK to exit.
- 5. Click Save Configuration if you need to activate the settings now.

### **Removing Host**

If you do not allow the use of the host to any ports, simply remove it from the list. Removing all hosts will grant server access to all computers.

- 1. Double click on the IP address of the host.
- 2. Click on Remove button.
- 3. Click OK to exit.
- 4. Click Save Configuration if you need to activate the settings now.

| erver Properties                                                                         |                |
|------------------------------------------------------------------------------------------|----------------|
| General Password Access Control Advanced                                                 |                |
| View access control list by : IP address                                                 | •              |
| <ul> <li>□- Server5001(192.168.10.200)</li> <li>□ 203.67.8.15 255.255.255.255</li> </ul> | Add IP         |
| - Port 1<br>- Port 2<br>- Port 3                                                         | Add Port       |
| Port 4<br>Port 5                                                                         | <u>R</u> emove |
| Port 6<br>Port 7<br>Port 8                                                               | <u> </u>       |
|                                                                                          |                |
|                                                                                          | OK Cancel      |

## Configuring Through View by Port

By viewing access control list by Port, it is easy to see the access permission granted for each port. It is easy for adding hosts to specific ports.

Adding Host IP address to Specific Port

- 1. Click on the Port where you like to add host.
- 2. Click on Add IP.

| Server Properties                        | ×              |
|------------------------------------------|----------------|
| General Password Access Control Advanced |                |
| View access control list by : Port       |                |
| ⊡- Server5001(192.168.10.200)            | Add IP         |
| Port 1                                   |                |
| - Port 3                                 | Add Port       |
| Port 4                                   |                |
| Port 5                                   | <u>R</u> emove |
| Port 7                                   |                |
| In Port 8                                | <u>M</u> odify |
|                                          |                |
|                                          |                |
|                                          | OK Cancel      |

3. If you like to add the IP address of a single computer, select 'a single computer', then input the IP address of the host. If you like to add a group of computer, select 'a group computer', then input the IP address and netmask. For example, enter IP address 192.168.1.0 and 255.255.255.0 for network class C computers.

| Grant Access IP X                                                  | Grant Access IP                                                        |
|--------------------------------------------------------------------|------------------------------------------------------------------------|
| Server Name : Server5001<br>Port 3                                 | Server Name : Server5001<br>Port 3                                     |
| <ul> <li>a single computer</li> <li>a group of computer</li> </ul> | <ul> <li>O a single computer</li> <li>O a group of computer</li> </ul> |
| IP address : 192.168.1.100                                         | IP address : 192.168.1.0                                               |
| Netmask :                                                          | Netmask : 255.255.255.0                                                |
| OK Cancel                                                          | OK Cancel                                                              |

- 4. Click OK to complete.
- 5. You can see the host you have added to the ports from the "Access Control" page.

| Server Properties                                  | ×              |
|----------------------------------------------------|----------------|
| General Password Access Control Advanced           |                |
| View access control list by : Port                 |                |
| - Server5001(192.168.10.200)                       | Add IP         |
| Port 2     Port 3     Port 3     Port 3     Port 3 | Add Port       |
| Port 4                                             | <u>B</u> emove |
| - Port 6                                           |                |
| Port 8                                             | Modify         |
|                                                    |                |
|                                                    | OK Cancel      |

- 6. Click OK to finish.
- 7. Save Configuration if you need to activate the settings now.

### Modifying Granted Host

- 1. Click on the Ports.
- 2. Click on the IP address you like to modify.
- 3. Click on Modify.
- 4. Modify the IP address as needed.
- 5. Save Configuration if you need to activate the settings now.

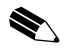

Note: This host modification will be activated on the specific host of that port only.

### **Removing Granted Host**

- 1. Click on the Ports.
- 2. Click on the IP address of the host you like to remove.
- 3. Click on remove.
- 4. Click OK to finish.
- 5. Save Configuration if you need to activate the settings now.

| Server Properties                        | ×         |
|------------------------------------------|-----------|
| General Password Access Control Advanced |           |
| · · · ·                                  |           |
| View access control list by : Port       |           |
|                                          |           |
| - Server5001(192.168.10.200)             | Add IP    |
| - Port 2                                 |           |
| ⊡- Port 3                                | Add Port  |
| 192.168.1.100 255.255.255.255            |           |
| Port 4                                   | Bemove    |
| - Port 5                                 |           |
| Port 7                                   |           |
| Port 8                                   | Modity    |
|                                          |           |
|                                          |           |
|                                          | OK Cancel |

# Adding Routes to NPort Server

To enable the access from an Internet/Intranet host, you need to make sure your NPort Server can be connected through Internet.

You may add routes into the NPort Server if your Windows NT host is at remote site. This section lists the steps to add the routes and examples of different routes to be added for your reference.

## Adding Routes Through Server Properties

- 1. Go to Start  $\rightarrow$  Programs  $\rightarrow$  NPort  $\rightarrow$  NPort Manager.
- 2. Select the server you want to add routes.
- 3. Select Server Properties from the Toolbar.
- 4. Select "Advanced" page.

| Destination | Gaternap | Netmerk | Metric | ≙dd    |
|-------------|----------|---------|--------|--------|
|             |          |         |        | Benove |
|             |          |         |        | Мосйу  |

- 5. Click on Add.
- 6. Enter the Destination, Gateway, Netmask and Metric as needed.
- 7. Click OK to exit Gateway Settings.
- 8. Click OK to exit Server Properties.
- 9. Save Configuration as needed.

| Destination : | 0.0.0.0      |
|---------------|--------------|
| Gateway :     | 203.67.6.254 |
| Netmask :     | 0.0.0.0      |
| Metric :      | 1            |

## **Modifying Routes**

- 1. Run NPort Manager.
- 2. Select the server you want to modify routes.
- 3. Select Server Properties from the Toolbar or double clicks on the server.
- 4. Select Advanced Page
- 5. Select the route setting you like to modify.
- 6. Click on Modify button.
- 7. Click OK to exit Gateway Settings.
- 8. Save Configuration as needed.

## **Removing Routes**

- 1. Run NPort Manager.
- 2. Select the server you want to remove routes.
- 3. Select Server Properties from the Toolbar or double clicks on the server.
- 4. Select Advanced Page
- 5. Select the route setting you like to remove.
- 6. Click on Remove button.
- 7. Click OK to exit Gateway Settings.
- 8. Save Configuration as needed.

## Examples for Internet/Intranet Routing Configuration

## Configuring Router for Internet Connection

Some of the routers have the capability to learn routes automatically. While, to ensure your connection through Internet can work properly, you may consider adding the routes for those routers without RIP protocol. Figure 5-1 shows you the example of connecting to Internet through a Router.

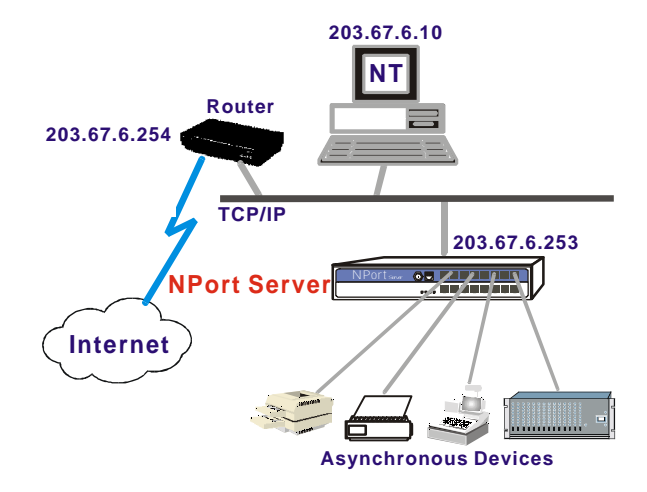

Figure 5-1. Scheme for LAN with NPort Server connecting to Internet.

Your route will be:

| eneral   Password | Access Control      | Advanced                        |        |       |
|-------------------|---------------------|---------------------------------|--------|-------|
| Enter the IP add  | tress and Gateway f | or your data to rou             | te to  |       |
| Enter the IP add  | dress and Gateway f | for your data to rou            | te to. |       |
| Enter the IP add  | dress and Gateway f | for your data to rou<br>Netmask | te to. | ( and |

# Configuring Routers for one Internet Connection and one Intranet Connection

In complex case that NPort Server connecting to both Internet and Intranet, you need to add two routes to the server.

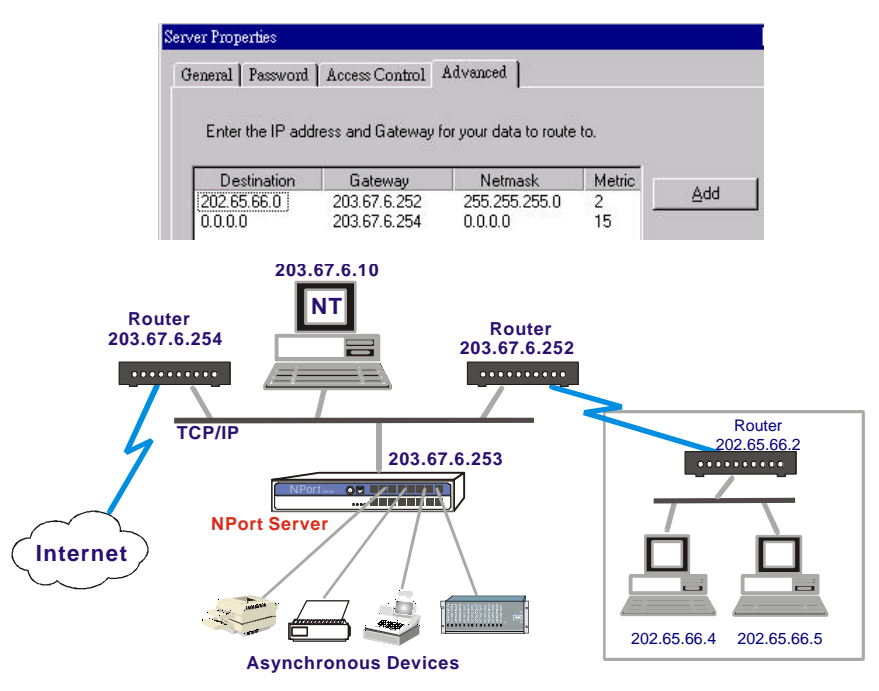

*Figure 5-2. Scheme for NPort Server connecting to Intranet as well as Internet.* 

If you are under the same environment as above but the NPort Server only need to be accessed by the private network instead of global Internet, you may just add the first route to the server.

| erver Properties |                   |                        |                 |  |
|------------------|-------------------|------------------------|-----------------|--|
| General Password | Access Control    | Advanced               |                 |  |
|                  |                   |                        |                 |  |
| Enter the IP add | iress and Gateway | for your data to route | to.             |  |
| Enter the IP add | Gateway           | Netmask                | e to.<br>Metric |  |

## Configuring Routes through Multiple Routers

If there are two subnets to reach through routers, you should configure NPort Server route as:

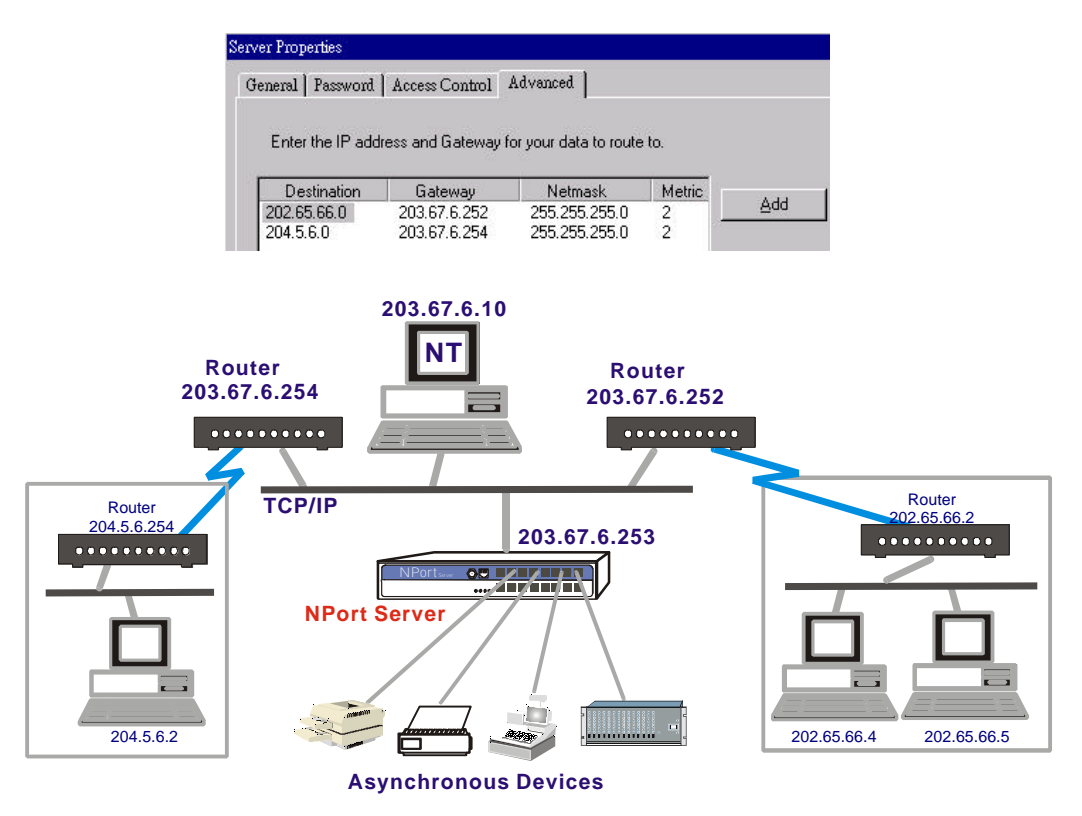

Figure 5-3. Scheme for NPort Server connecting to multiple routers.

If only 202.65.66.0 network is needed to provide accessibility, configure your NPort Server as below.

| rver Properties    |                  |                        |        |  |
|--------------------|------------------|------------------------|--------|--|
| General   Password | Access Control   | Advanced ]             |        |  |
| Enter the IP add   | ress and Gateway | for your data to route | : to   |  |
| Line nen auu       |                  |                        |        |  |
| Destination        | Gateway          | Netmask                | Metric |  |

# Setting Up WAN Port

What we have talked about at the previous chapters is mainly the use of COM for multiport serial solution. Aside from the use of multiport communication, ports on the NPort Server can be configured to mode called WAN. WAN port is the mode for remote connection through leased-line or dial-up line. The function works like we configure Remote Access Service (RAS) for COM ports under Windows NT. The difference is, NPort Server can be a standalone server without NT RAS at local to control the port. This provides simple and easy maintenance while the NPort Server is at remote site. WAN Port can be known as a routing port too. When you have multiple area to route to, you can setup multiple ports and add the routes of the server to different sites. You may refer to previous section for details about routing.

Figure 5-4 shows you the application that you use for remote access through ports on NPort. You may configure the port as WAN port to save the resources and system loading on any of Host A.

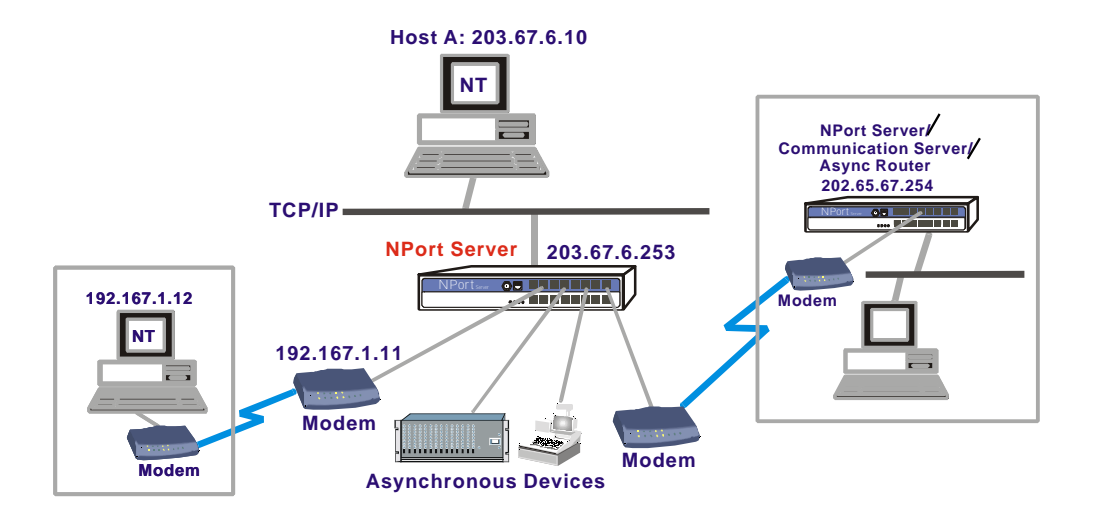

*Figure 5-4. WAN port application diagram - with one NT host at NPort Server site.* 

Figure 5-5 shows you the application example to put the NPort Server at remote site alone. Under this situation, there is no NT host to configure the port for RAS. Thus, WAN port is the only possible configuration for these applications. You have to configure the NPort Server at local before you can put that at remote site. Or, you can connect a notebook besides the server for configuring the server before it can be run under this environment. This may involves Access Control and Routings besides WAN port settings.

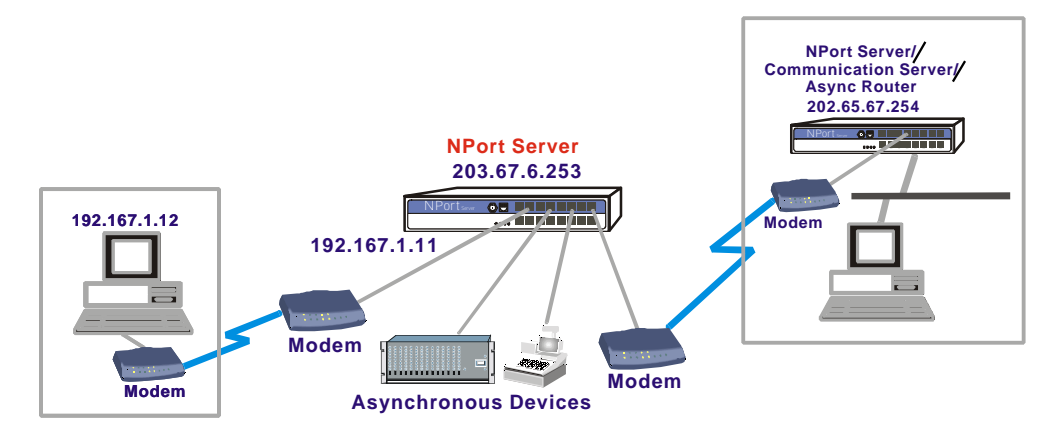

Figure 5-5. WAN port application diagram - Standalone NPort Server at remote site

The following information describes how you setup the port as WAN port and configure it.

- 1. Start NPort Manager from Start  $\rightarrow$  Programs  $\rightarrow$  NPort
- 2. Move your mouse pointer to the port you want to setup as WAN connection.
- 3. Click on the mouse right button and Select Set port as WAN.

| 🖷 NPort Manager - Custom                 |          |        |     |             |              | _ 🗆 🗵     |
|------------------------------------------|----------|--------|-----|-------------|--------------|-----------|
| <u>S</u> erver <u>P</u> ort <u>H</u> elp |          |        |     |             |              |           |
|                                          |          | ?      |     |             |              |           |
| ⊡-= NPort                                |          | Port   | COM |             |              | Status    |
| Server5001                               | Ø.       | 1      | COM | 13          |              | Available |
|                                          | <u>@</u> | 2      | COM | 14          |              | Available |
|                                          |          | 3<br>A | COM | 15          |              | Available |
|                                          | 8        | 5      | C0  | <u>М</u> ар | Port         | e         |
|                                          | S.       | 6      | CO  | <u>U</u> nM | ap Port      | é         |
|                                          | Ô.       | 7      | CO  | Set         | ort as COM   | port e    |
|                                          | l 🔊      | 8      | COL | Set         | ort as WAN   | port      |
|                                          | I .      |        |     | Dect        |              | por       |
|                                          | I .      |        |     | <u>w</u> an | l Port Prope | rties     |
|                                          |          |        |     | _           |              |           |
|                                          |          |        |     |             |              |           |
|                                          | I .      |        |     |             |              |           |
|                                          | •        |        |     |             |              | Þ         |
|                                          |          |        |     |             | NUM          | 1         |

4. You can see now the port has been configured as WAN.

| Port  | COM   | Status    |
|-------|-------|-----------|
| p> 1  | COM3  | Available |
| i 🔊 2 | COM4  | Available |
| i 🔊 3 | COM5  | Available |
| 4     |       | WAN       |
| p 5   | COM7  | Available |
| i 🖓 6 | COM8  | Available |
| D 7   | COM9  | Available |
| i 🔊 🖇 | COM10 | Available |
|       |       |           |

| Port         | COM                                          | Status                              |
|--------------|----------------------------------------------|-------------------------------------|
|              | COM3                                         | Available                           |
| 62 2<br>62 3 | COM5                                         | Available<br>Available              |
| > 4          | COMB                                         | WAN                                 |
| 6<br>6<br>7  | Map Port<br>UnMap Port                       | Available<br>Available<br>Available |
| ő» 8         | Set port as COM port<br>Set port as WAN port | Available                           |
|              | WAN Port Properties                          |                                     |

5. To keep configuring the port, right click to select WAN Port Properties.

6. Under the TCP/IP page, enter the IP address for Remote and Local interfaces. For example, if the IP address for the WAN port providing for connection is 192.167.1.11 and you may assign a remote one as 192.168.1.12.

| ocal IP address : 192.167.1.11<br>lemote IP address : 192.167.1.12 | Enter the IP address<br>like to assign for cor | that you would<br>mection. |  |
|--------------------------------------------------------------------|------------------------------------------------|----------------------------|--|
| emote IP address : 192.167.1.12                                    | Local IP address :                             | 192.167.1.11               |  |
|                                                                    | Remote IP address :                            | 192.167.1.12               |  |
|                                                                    |                                                |                            |  |

7. Go to the Settings page to check if the parameters are what your connection needed. At present, the default suggested settings, 115200, 8, None, 1 are the most popular one. Under Connection, please choose from Direct Cable, Leased-line Modem, or Dial-Up Modem. For Direct Cable, you are connecting another serial line directly to the port on the NPort Server. For Leased-line Modem, the WAN port is used to connect through leased-line modem to remote site. For Dial-Up Modem Line, the WAN port is connected to a dial-up modem for connection. You have to input a modem initial string to set up auto-answer of your modem. Be aware that you have to use different cables for the connection. (CN20040 can be used to connect to modem, CN20030 can be used as a direct link cable)

| Baud Rate :                           | 115200                                                                                          |
|---------------------------------------|-------------------------------------------------------------------------------------------------|
| Data Bits :                           | 8                                                                                               |
| Parity :                              | None                                                                                            |
| Stop Bits :                           | 1                                                                                               |
| Flow Control :<br>RTS/CTS<br>X0n/X0ff | Connection<br>C Direct Cable<br>C Leased-line Modem<br>C Dial-Up Modem<br>Initial String ATS0=1 |

*Note: Modem Line drops the link when remote DCD signal is off. While Direct Cable and Leased Line do not provide the disconnection action.* 

8. Go to the Authentication page if you need to assign password for remote incoming connection. Outgoing PAP is only needed when this port needs to dial out to a remote site

| CP/IP Settings A     | uthentication | 1 |  |
|----------------------|---------------|---|--|
| Incoming<br>Password |               |   |  |
| Outgoing PAP         | ******        |   |  |
| Password 🔀           | *****         |   |  |
|                      |               | 4 |  |

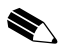

- Note: WAN port is also known as a PPP port under terminal/Async Server. If you would like detail information about PPP or Dial-in connection, please refer to Appendix E- About Async Server.
- 9. Go to the Access Control Page of Server Properties. Add the Remote IP address to the Access Control List to ensure accessing.
- 10. Click OK to exit from Server Properties and click Save Configuration to finish.

# **Upgrading NPort Server Firmware**

Moxa continuously upgrades the driver, software or firmware to keep pace with the growing world of computing. You may check with Moxa's Web site at http://www.moxa.com or contact with our sales representative for upgrading.

To upgrade firmware of a NPort Server:

- 1. Stop all ports action (applications) related to this server.
- 2. Select Upgrade menu.
- 3. Select the filename of the firmware that you dov

|                | including of the fifthware that | you <u>n</u> eplace server | Teplace Server |  |
|----------------|---------------------------------|----------------------------|----------------|--|
| vnloade        | 1.                              | Upgrade                    |                |  |
| Open           | P × Exit                        |                            |                |  |
| Look ja        | 🔄 download 📃 🖻                  |                            |                |  |
| NPat.BU        | M                               | 1. E                       |                |  |
|                |                                 |                            |                |  |
|                |                                 |                            |                |  |
|                |                                 |                            |                |  |
| Ele namer      |                                 | Deer 1                     |                |  |
| ric name.      | In-action.                      | <u>Abeu</u>                |                |  |
| Files of type: | 1                               | Cancel                     |                |  |
|                |                                 |                            |                |  |

4. Wait till the message shows upgrade completion. The server will be restarted automatically.

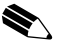

Note: This Upgrade method is done to the selected server only. If there are new software - NPort Manager being released. It is recommended that you uninstall the old NPort Manager on your NT then install the new one.

## Uninstalling the Software

If your Windows NT no more access to the NPort Servers, you may uninstall the driver and software.

- 1. Go to Start  $\rightarrow$  Program  $\rightarrow$  NPort Server from the desktop.
- 2. Select Uninstall NPort Server.
- 3. Restart the NT system as requested.

🖷 NPort Manager - Custom Server Port Help

Save Configuration

Add Server Wizard

Delete Server Server Properties

Destaux Course

5-36 NPort Server User's Manual

# 6 Changing Your Installation Type

This chapter describes how to change types among Single-Host, Multi-Host and Custom after installation.

This chapter includes:

- □ Why Should You Change to Other Type
- □ Changing Between Types

## Why Should You Change to Other Type

Though you might have selected the Single-Host type during first installation, you might find it practical to share the ports to other hosts or use some remote control function later. All you want to do is to change your type to advance one - 'Multi-Host' or 'Custom'. Configuration of previous type can be kept after type changed. Be sure to select the type to approach to your most complex application. If you have multiple servers, some of them are under Single-Host type of application but some of them will be applied to Internet, you should select Custom instead of Single-Host type.

NPort Manager provides you the easy method to change between types. After running Setup and start NPort Manager, you will find you are under other type of NPort Manager. Next, you may follow the instructions on the previous chapters to configure your server or NT system.

# **Changing Between Types**

- 1. Insert the NPort Server Disk or CD to the drive.
- 2. Go to Start  $\rightarrow$  Run.
- 3. Enter drive name then follow with ":\setup". Click Next to continue.
- 4. Select 'Multi-Host' or 'Custom' and continue with installation.
- 5. Follow the instruction on the screen to finish. You may skip the procedure for adding servers.
- Check with NPort Manager. You should see the servers configured by previous installation procedure with program caption as your new installation type. Modify the options as you need.

# 7 Printer Server Configuration

NPort Server is equipped with a Parallel Port on the back of the server. This port is to be used as a TCP/IP network printer port and become a one port printer server for sharing to hosts running TCP/IP networking protocol under all kinds of OS platform.

Since this manual is based on supporting Windows NT, this chapter describes how NT users can configure and print to the parallel port of NPort Server only.

- □ Connecting Printer to NPort Server
- Configuring Printer Server on Windows NT
  - Adding the TCP/IP printing services
  - Adding the Printer
- □ Printing through NPort Server

# **Connecting Printer to NPort Server**

Connect your printer to the back of NPort Server using printer cable.

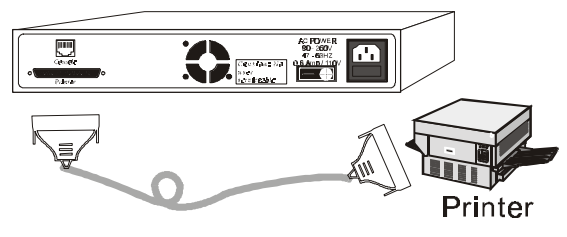

Figure 7-1 Connecting printer to NPort Server

# **Configuring Printer Server on Windows NT**

To configure NPort Server as printer server, simply follow the instruction in this section.

Adding the TCP/IP Printing Services

Before adding printer, you have to add the TCP/IP printing services to your Windows NT.

- 1. Go to Start -> Settings -> Control Panel.
- 2. Select Network.
- 3. Go to the page for Services.
- 4. Check if "Simple TCP/IP Service" is existed in Services. If not, click Add and look for "Simple TCP/IP Service" and install it.
- Check if "Microsoft TCP/IP printing services" is existed in Services. If not, click Add and select "Microsoft TCP/IP printing services" and install the service.
- 6. Reboot your computer.

## Adding the Printer

Now you have the TCP/IP printing services, you have to add the TCP/IP port to your computer and install the driver of the printer connecting to the TCP/IP printer port.

- 1. Run Add Printer wizard from Start -> Settings -> Printers -> Add Printer.
- Select 'My Computer' answering to 'This Printer will be managed by' then click next.
- 3. Select "Add Port". Click Next to continue.
- 4. Select "LPR Port". Click Next to continue.
- 5. At the field for the 'Name or Address of server providing lpd', enter the NPort Server IP address.
- 6. Ignore the field for the 'Name of printer or print queue on that server'. Click OK to continue.
- 7. Wizard pops up a warning message because of no print queue being set. Click OK to confirm.
- Select logical printer port you just add as LPR port. It should be the IP address you add.
- 9. Click OK to select your printer driver as usual.
- 10. Select the printer as default printer if needed.
- 11. Select Sharing when prompted with questions asking the printer to be shared or not. And, enter the shared printer name.
- 12. Follow the instruction on the screen to finish.

## Printing through NPort Server

To print from any Windows application program, simply select the printer you configured from the previous section and print the file as usual.

If to print from command line, enter the following:

Lpr -s NT\_host -P printer\_name file\_name

NT\_host: the name of the NT host where the remote printer is configured.

Printer\_name: the name assigned to the remote printer

File\_name: the file you need to print

7-4 NPort Server User's Manual

## Appendix A Troubleshooting

This appendix explains how to solve the most common problem that you might encounter while using NPort server. If you still have problems, contact with your dealer or email to Moxa for help. You may report the problem using the "Problem Report Form" to your dealer at once for prompt technical support.

- □ Installation and Configuration Troubleshooting
- LEDs Descriptions

### Installation and Configuration Troubleshooting

 Cannot Access from the first computer who install the Single-Host NPort Manager

> For security and simplicity, the 'Single-Host' type allows only one host to connect to the NPort server. Thus, while you are using the single-host type of installation and you find the server being configured before - with password protection, it is advised that you stop and think if you really want to add the second NT host as single-host type. If your application is for Multi-Host, you need to install the NPort server under Multi-Host.

Cannot change IP address or other server properties.

There are two possible reasons that might evoke this problem.

 Password Mismatch - If you type in a wrong password while NPort manager asks for password checking, you are telling the NPort Manager program that you are not the administrator. If you are not the administrator of the server, you cannot make any modification to the server. Since the server may be shared to multiple hosts, the access control is protected. If you do need to change some configuration settings of the server, ask your administrator to do so. If you are the administrator but forget the password, please contact with Moxa to recover your system accessing capability. 2. Error Installation Type- If you installing NPort under 'Single-Host' type, you cannot change server IP address. This is to simplify the Single-Host configuration procedures to be as close as traditional multiple board installation. Under 'Single-Host', user can only modify the server's name and server's password. This is because 'Single-Host' users do not need to share their NPort server to other hosts. If you do need to modify other properties, run the setup program and change to other type (see detail in Chapter 6).

#### You want to add one more hosts to access to the NPort Server on the network right now but you cannot access to the page for Access Control.

- 1. Check with the NPort Manager Type. If it is under Single-Host, change to Multi-Host or Custom.
- 2. Make sure that you are the administrator.

### ◆ After installing the NPort Server, you find the port showing 'Unauthorized' status under the NPort Manager program.

This means the NPort Server does not contain your computer on the Access Control list. It happens when your NT is just one of the hosts who share the ports on the selected server and you do not provide the server password while installing the NPort Server. The other situation is - you install the NPort Server at local site and access to that correctly. Later on, you move the server to a remote site and you connect to the server through WAN port. Since now your IP address might be changed to another IP address due to different network interface connection, you are not on the Access Control List now.

To solve this problem:

- 1. Confirm with your IP address to the NPort Server.
- 2. Ask the administrator to check on the server configuration and set the your permission to the Access Control list of the NPort Server.

#### After installing the NPort Server, you find the port showing 'Mode Mismatch' status under the NPort Manager program.

This happens when the port you want to access is set to mode other than COM. For instance, the port can be set under WAN port using NPort Manager by the server administrator. Moreover, NPort Server can be configured by Async Server Manager to other modes like Terminal, Printer, SLIP for other application. If you do like to set the port for COM port under Windows NT, go to the port and select 'Set as COM port' from the pull down menu. Refer to chapter 5 for detail description.

 NPort Manager showing '?' on top of the server. And, the server cannot to enter into server properties.

This means the server cannot be found under this environment. There are some steps to recover from this problem:

If at local site and the server still exists:

- 1. Check if your server is powered on.
- 2. Check if the network connector is plugged in properly.
- 3. Check if your computer is connected to network properly.
- 4. Double click on the server with '!'. This will evoke NPort Manager to connect with the server again.

If the server is at remote site:

- 1. Check if the connection to remote is running ok. If no route to remote server and you are connecting through Internet, you may need to wait till the route is recovered.
- 2. If the route is ok, try to run 'ping server-IP-address'. If the server cannot be pinged, you may have to ask a worker at remote site to check if the power is on the connection is ok and double click on the server with '!'. This will evoke NPort Manager to connect with the server again.

If the problem still occurs, you may consult with Moxa technical support for further information.

- You cannot find the server after your Windows NT being rebooted.
- You have changed the server from duplicated IP address. However, after you turn off the server and restart it the next day. You cannot find the server. When you try to add it again, the IP address duplication comes up again.
- You can find the server after Windows NT restarted. Sometimes you cannot access to the ports.

You might have a DHCP server on your network. DHCP server may assign IP address to you host automatically. It breaks the security access rule between NPort Server with it Windows NT host. And, NPort Server do not act as an DHCP client, it might assign the same IP address to other DHCP client. To conquer this problem, you should:

1. Consult with the administrator of your DHCP server to give you a dedicated IP address of both your Windows NT and the NPort Server. He should set the exception to your DHCP server.

- 2. Make sure your NPort Manager type is under the Multi-Host or Custom type.
- 3. Modify the IP address of the server to the dedicated IP address assigned by your DHCP administrator.
- 4. Modify the IP address of your Windows NT to the dedicated IP address assigned by your DHCP administrator.

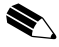

Note: Please refer the Appendix D for Configuring your Windows NT to Dedicated IP Address.

- 5. Modify the Security list to make sure your NT host is on the list.
- 6. Save Configuration.

### **Programming Problems**

 Win32 COMM API functions return fail. Or, the PComm Pro library functions return a Fail code - SIO\_WIN32FAIL

> The fail code for the COMM API functions imply different information from what the standard COM driver does. For instance, you get the fail code when the network to the server is unreachable or server is offline. If the network is through Internet, network unreachable might happen while the Internet traffic is jammed. Since it does not mean you get a defected server, you can write into your program to close the port then re-open the port to recover this error. You may also check the following to be sure it is only TCP/IP network problem:

- 1. If the server is off-line, turn it on.
- 2. If the route to the NPort Server is reachable. You may test it by using 'Ping NPort-Server-IP-address'. If there is no route to the server, check with your routing table or server's routing table.

To conquer this problem, programs should:

- 1. Try to re-open the port if the fail code returns during the open (i.e. sio\_open) session.
- 2. If the fail code returns during writing data, reading data, changing settings, and others, you should close the file handler. Then try to open the port again.
## **LEDs** Descriptions

The LEDs on the front panel of the NPort Server enable you to determine NPort operation at a glance. This section contains information about LEDs and using them as a troubleshooting reference.

| 0          | Ο          | Ο  | Ο  |
|------------|------------|----|----|
| <b>S</b> 0 | <b>S</b> 1 | Tx | Rx |

| LED | Color  | Description                                                                                    |
|-----|--------|------------------------------------------------------------------------------------------------|
| S0  | Red    | Indicates the NPort Server is turned on and the power is being supplied to the server.         |
| S1  | Yellow | Flashing indicates the server is being located by the NPort<br>Manager Locate Server function. |
| Tx  | Red    | Blinking indicates data being sent to the Ethernet Interface.                                  |
| Rx  | Red    | Blinking indicates data being received from the Ethernet Interface.                            |

## Appendix B About PComm Pro

*PComm* **Pro**, a professional serial comm developing tool for PC, is a software package under Windows NT and Windows 95/98. It consists of powerful serial communication library for easy programming in most popular languages, useful utilities, such as Terminal Emulator, Data Scope and Performance Analyzer, as well as illustrative example programs and comprehensive online documents.

With the serial communication library, you can develop a system for data communication, remote access, data acquisition or industrial control in the Windows NT and Windows 95/98 environment. It offers an easier solution as compared to the more complex Windows Win32 COMM API.

*PComm* includes over 50 easy-to-use API functions specially designed for serial comm, and prevent you from struggling with sophisticated Microsoft Win32 API. Hence, it greatly save your developing time and cost. (The API functions can be used for any serial comm hardware that supports Microsoft Win32 driver, e.g. DIGI boards, standard com ports, etc.)

#### Features

- ♦ Easy-to-use API (more than 50 functions)
- ♦ Support Zmodem, Ymodem, Xmodem
- ♦ VB, C++, Delphi, examples
- ♦ Compatible to standard COMs
- ♦ Terminal Emulator, Datascope

### Benefits

- ♦ Get rid of complicated Microsoft Win32 API
- ♦ Easy to develop
- ♦ Easy to debug
- ♦ Quick time to market
- ♦ Portable API, investment guaranteed

For more information, check with the *PComm* Pro CD enclosed in the package. Read the *PComm* manual carefully and you will find the benefit thereafter.

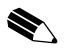

Note: NPort Server only includes the software of PComm Pro. For PComm diagnostic cable, please refer to the PComm Pro manual to make the cable yourself. Or, you may contact with Moxa to purchase the cable.

## Appendix C Cable Pinouts

This appendix lists the cables that you may use with NPort server. And, the information you may need to make your own cable for using with NPort Server.

- □ 10BaseT Port Pinouts
- □ Asynchronous Port Pinouts
- □ CN20030 RJ45 to female DB25 RS-232 Cable Pinouts
- □ CN20040 RJ45 to female DB25 RS-232 Cable Pinouts

## **10BaseT Port Pinouts**

Table C-1 lists the pinouts for the 10BaseT port on NPort Server.

| 8 Pin | Description |              |
|-------|-------------|--------------|
| 1     | TX+         |              |
| 2     | TX-         |              |
| 3     | RX+         | 10BaseT RJ45 |
| 6     | RX-         | —            |

## Asynchronous Port Pinouts

| 10 Pin | Description | _ |
|--------|-------------|---|
| 1      | DCD         |   |
| 2      | DSR         |   |
| 3      | RTS         |   |
| 4      | GND         |   |
| 5      | TxD         | _ |
| 6      | RxD         | _ |
| 7      | GND         |   |
| 8      | CTS         |   |
| 9      | DTR         |   |
| 10     |             | _ |

Table C-2 lists the pinouts for the asynchronous port on NPort Server.

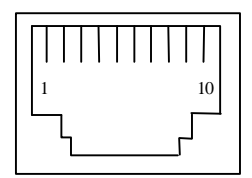

Async Port RJ45

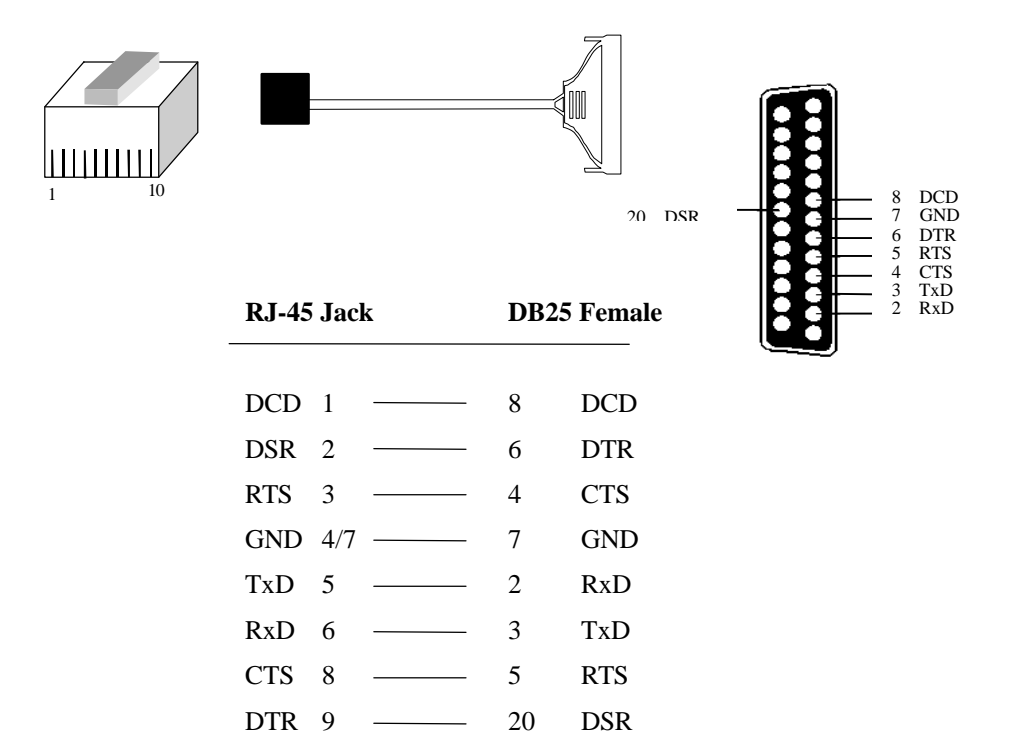

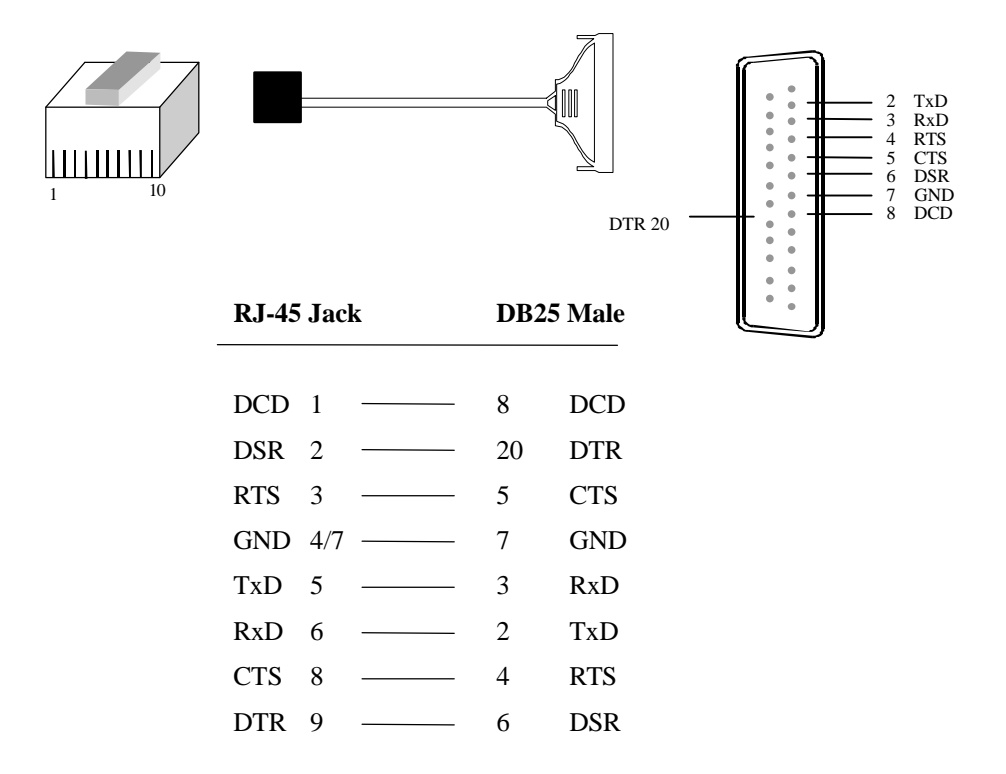

# D

## Appendix D Setting Up Windows NT Network

This appendix is a simple guide for users who have not used network before. It describes how to install an Ethernet card to the Windows NT computer and how to configure the Ethernet card to connect to your network for NPort Server usage. It includes:

- □ Preparing an Ethernet Card
- □ Installing Ethernet Card and Driver
- □ Configuring Your Windows NT with Dedicated IP Address

## Preparing an Ethernet Card

Now you can buy all kinds of Ethernet card from computer stores anywhere. Most of the Ethernet card can be used for connection to NPort server. You should only check if the Ethernet card support 10M Ethernet.

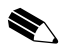

Note: It is recommended that you select a PCI Ethernet card for connecting to NPort Server. PCI board saves a lot system loading compares to ISA board.

## Installing Ethernet Card and Driver

First you have to shut down your NT computer and follow the instruction on the network Card's manual to install the board into your computer. Close the cover then power on the computer.

Log on as a member of the Administrators group for the local computer to install and configure TCP/ IP. Follow these steps to install network card on a Windows NT computer:

- 1. Right click the Neighborhood on the desktop and click on Properties.
- 2. Choose Adapter then select Add. The system will show you a list of network card. Follow your network card manual to choose the card type you have or install from a disk and click OK to continue.
- 3. After the system installing the software for your card, Windows NT system will prompt you a dialog box to configure the TCP/IP protocol if your NT system already have TCP/IP driver installed. You may continue with the section to configure TCP/IP.

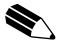

Note: The Windows NT 4.0 system asks you about installing some network protocols while installing the system. If your system do not have the TCP/IP protocol installed, you may follow the steps above and choose protocol to add TCP/IP.

## Configuring Your Windows NT with Dedicated IP Address

To configure your Windows NT to work properly with NPort Server, you should give your computer a dedicated IP address without using DHCP.

- 1. Right click Network Neighborhood and select Properties.
- 2. Choose Protocol.
- 3. Choose TCP/IP then click on Properties.
- 4. Select the network card using for connecting NPort Server.
- 5. Choose configure IP address.
- 6. Enter your IP address and subnet mask as assigned by your LAN administrator.
- 7. Go to DNS dialog. Enter your DNS you get from your Network administrator. You may just leave it blank if you don t have this address.
- 8. Go to Gateway dialog. Enter the router IP address to the gateway box if you have a router.

## Appendix E About Async Server

Async Server, also known as terminal server, remote access server and communication server, is a multi-protocol server providing connection through TCP/IP for serial ports. The CN2100 Async Server is a new generation of multi-serial solution that provides a common connectivity platform to connect up to 16 serial ports to existing LAN. This solution allows async terminals, printers, modems, remote hosts and any other serial equipment to attach to the LAN.

The CN2100 provides a wide spectrum of network protocols including TCP/IP, PPP, SLIP, CSLIP, Telnet, Rlogin, SNMP and DNS. To be able to handle the bulky data traffic, the CN2100 is equipped with high speed RISC (i960) microprocessor to make perfect performance. High speed UART and LAN controller are also incorporated to boost the overall throughput. The result is all 16 ports can be operated at 230.4Kbps simultaneously.

The CN2100 is an ideal solution for sites requiring office automation, data acquisition and other applications that need multi-serial connectivity onto the LAN. The CN2100 is perfectly used as terminal server, printer server and async device server. In addition, the CN2100 features extensive Security and Accounting Services (RADIUS protocol) which make it a best Internet Server as well.

NPort Server can be used as an Async Server if you follow the configuration procedure of Async Server. If you do need to run NPort Server as terminal server or communication server other than serial control through Windows NT, you may check with Moxa's Web site at <u>http://www.moxa.com</u> to look for detail information about Async Server. You may also send email to us at <u>service@moxa.com.tw</u>. Our customer service will be glad to tell you more about it.

## Problem Report Form

## NPort Server

| Customer name: |       |  |
|----------------|-------|--|
| Company:       |       |  |
| Tel:           | Fax:  |  |
| Email:         | Date: |  |

- 1. Moxa Product: 
  16 Port NPort Server 
  8 Port NPort Server
- 2. Serial Number:\_\_\_\_\_
- 3. NPort Firmware Version: \_\_\_\_\_
- 4. NPort Manager Version: \_\_\_\_\_
- 5. **PC Host**: Make \_\_\_\_\_ Model \_\_\_\_\_
- 6. CPU: Speed \_\_\_\_\_MHz Make \_\_\_\_\_ Model \_\_\_\_\_

7. Ethernet Card : 
ISA Card Make\_\_\_\_\_ 
PCI Card Make: \_\_\_\_\_

- 8. You Installation Type: 
  Single-Host 
  Multi-Host 
  Custom
- 9. **Problem Description**: Please describe the symptom as clear as possible including the error message you see. We may have to follow your description to reproduce the symptom.

#### **RETURN PROCEDURE**

For product repair, exchange or refund, the customer must:

- Provide evidence of original purchase
- Obtain a Product Return Agreement (PRA) from the sales representative or dealer
- Fill out the Problem Report Form (PRF) as detailed as possible for shorter product repair time.
- Carefully pack the product in anti-static package, and send it, pre-paid, to the dealer. The PRA should show on the outside of the package, and include a description of the problem along with the return address and telephone number of a technical contact.